# Reimbursable Project Walkthru

## Table of Contents

| Prerequisites                                                                 | 4    |
|-------------------------------------------------------------------------------|------|
| Process Overview                                                              | 5    |
| Budget Structure Budgeting                                                    | 6    |
| Enter Appropriation to Department of Navy                                     | 6    |
| Department of Navy Apportions budget to Command Level – NAVAIR and to         |      |
| activity/subactivity level                                                    | 7    |
| Command Level – Command Level Allocates budget to Program Management Offi     | ice8 |
| Program Management Office Allots Budget to Project Office                     | 9    |
| Budgetary Ledger Posting                                                      | 10   |
| Assign budget to budget structure project from FM budget address              | 11   |
| FM Document                                                                   | 12   |
| Assign Funding to Charge Object                                               | 13   |
| Create PR against budget structure                                            | 14   |
| Budgetary Ledger document                                                     | 16   |
| Funds Management document                                                     | 16   |
| PO against budget structure                                                   | 17   |
| Budgetary Ledger document                                                     | 18   |
| Funds Management document                                                     | 18   |
| Send Funding                                                                  | 20   |
| Create Sales Order                                                            | 20   |
| Automatic Budget Posting                                                      | 22   |
| Assign Funding to Billing WBS Element on Operative Project                    | 22   |
| Reporting Prior to Project Execution                                          | 23   |
| ZRQIS0002 Reporting: On budget structure project                              | 23   |
| ZRQIS0002 Reporting : On operative project                                    | 23   |
| ZQ17 – on budget structure project                                            | 24   |
| ZQ17 – on operative project                                                   | 24   |
| Operative Project Execution                                                   | 25   |
| Associate charge objects on Operative Project with funding                    | 25   |
| Confirm time against network                                                  | 27   |
| CO document – Credits cost center, debits network activity                    | 29   |
| Funds Management document - credits sender budget object, debits receiver bud | get  |
| object                                                                        | 29   |
| Create Services PR                                                            | 30   |
| Accounting Document                                                           | 31   |
| Funds Management Document                                                     | 31   |
| Convert PR to PO                                                              | 32   |
| FI Document                                                                   | 33   |
| FM Document                                                                   | 33   |
| Service Entry Sheet                                                           | 33   |
| Material document                                                             | 34   |
| FI Document 'Standard' Posting                                                | 35   |
| FI Budgetary Ledger Posting                                                   | 35   |
| FM Documents                                                                  | 36   |

| CO Document                                                        |                |
|--------------------------------------------------------------------|----------------|
| Material PR                                                        |                |
| FI Document                                                        |                |
| FM Document                                                        |                |
| Material PO                                                        |                |
| FI Document                                                        | 40             |
| FM records obligation                                              | 40             |
| Goods Receipt for Material                                         | 41             |
| Material Document                                                  | 41             |
| Accounting document for budgetary accounts                         | 42             |
| Accounting document (std SAP)                                      | 42             |
| FM Document records expense                                        | 42             |
| CO document                                                        | 43             |
| Reporting on Operative Project                                     | 43             |
| ZROIS0002 on operative project                                     |                |
| Follow on Processes                                                |                |
| Invoice Receipt for Material PO                                    |                |
| Produces following material document                               | 44             |
| FI Document relieves GRIR and records liability to vendor          | 45             |
| Invoice Receipt for Services PO                                    | 46             |
| Produces the following Material document                           | 10<br>46       |
| With following associated documents:                               | 10<br>47       |
| FI document reclassing liability                                   |                |
| Rilling                                                            |                |
| Create Dre-hill                                                    | ۰۰-۲۵<br>۸۷    |
| Produces the following Debit Memo Request                          | ۰۰،۰۰۰،<br>۱۵/ |
| Invoicing                                                          | 49<br>10       |
| Creates the following SD Invoice                                   |                |
| EL document to record hudgetery import                             |                |
| FI document to record budgetary impact                             |                |
| FI document to record revenue and book the AR                      |                |
| FM document recording revenue                                      |                |
| CO Document recording revenue                                      |                |
| ZRQIS0002 on operative project, note revenue is recorded           |                |
| Headquarters records expenses on Budget Structure                  |                |
| MIRO Invoice                                                       | 53             |
| Material document                                                  |                |
| FI budgetary ledger document                                       |                |
| FI Invoice Document                                                | 55             |
| FM Document                                                        | 56             |
| The FM document for the PO is reduced by the amount of the invoice |                |
| CO Document                                                        | 56             |
| Reporting on HQ side                                               | 57             |
| ZRQIS0002 on Budget Structure                                      | 57             |
| Appendix 1                                                         | 58             |
| Which Postings Affect Which Accounting Systems?                    | 58             |
| Example of postings within FM – value type/amount type             | 59             |

## Prerequisites

Prerequisites: Master Data; budget structure project; planned, scheduled operative project; identify master data fitting requirements of demo, this last might be tough

Projects used in presentation:

| Budget Structure   |                                              |                                |                  |                   |  |  |  |  |  |  |  |
|--------------------|----------------------------------------------|--------------------------------|------------------|-------------------|--|--|--|--|--|--|--|
| $\bigtriangledown$ | 昱                                            | Project Definition BS-000001   | BS-1             | 123456            |  |  |  |  |  |  |  |
|                    | $\bigtriangledown$                           | 🛆 omn                          | BS-1             | 123456.1          |  |  |  |  |  |  |  |
|                    |                                              | 🛆 Charging WBS                 | BS-              | 123456.11         |  |  |  |  |  |  |  |
|                    |                                              | 🛆 stat wbs labor               | BS-1             | 123456.2          |  |  |  |  |  |  |  |
|                    | $\bigtriangledown$                           | 🗢 🛆 advance preq 🛛 BS-123456.3 |                  |                   |  |  |  |  |  |  |  |
|                    | 🛆 charge object 🛛 BS-123456.31               |                                |                  |                   |  |  |  |  |  |  |  |
| Operative Project  |                                              |                                |                  |                   |  |  |  |  |  |  |  |
| ॑                  | Pro                                          | ject Definition DR-123456      |                  | DR-123456         |  |  |  |  |  |  |  |
| $\overline{\sim}$  | Δ                                            | 1780 WC01 Direct Appropriat    | ed V             | DR-123456.01      |  |  |  |  |  |  |  |
|                    | 🗢 🗏 WC01 NW Direct Appropriatec 100000023360 |                                |                  |                   |  |  |  |  |  |  |  |
|                    |                                              | 📼 NWA LABOR WC01 A             |                  | 10000023360 0010  |  |  |  |  |  |  |  |
|                    |                                              | 📼 NWA LABOR WC01 B             |                  | 10000023360 0020  |  |  |  |  |  |  |  |
|                    |                                              | 📟 NWA LABOR WC01 C             | 10000023360 0030 |                   |  |  |  |  |  |  |  |
|                    |                                              | 📟 NWA EXT WC01                 |                  | 100000023360 0040 |  |  |  |  |  |  |  |
|                    |                                              | 📼 NWA GEN COSTS A              |                  | 10000023360 0050  |  |  |  |  |  |  |  |
|                    |                                              | 📼 NWA LABOR WC01 A             |                  | 10000023360 0060  |  |  |  |  |  |  |  |
|                    |                                              | 📼 NWA LABOR WC01 C             |                  | 10000023360 0070  |  |  |  |  |  |  |  |
|                    |                                              | 📼 NWA LABOR WC01 B             |                  | 10000023360 0080  |  |  |  |  |  |  |  |
|                    |                                              | 📼 NWA GEN COSTS A              |                  | 10000023360 0090  |  |  |  |  |  |  |  |
|                    |                                              | 📼 NWA LABOR WC01 A             |                  | 100000023360 0100 |  |  |  |  |  |  |  |
|                    |                                              | 📼 NWA EXT WC01                 | 10000023360 0110 |                   |  |  |  |  |  |  |  |
|                    |                                              | 📼 NWA LABOR WC01 C             |                  | 10000023360 0120  |  |  |  |  |  |  |  |

## **Process Overview**

- Budget Structure Project is created and budgeted.
- Direct project is created. The project must begin with the characters DR. The project must contain WBS elements, networks and network activities.
- Direct Project is planned and scheduled.
- Operative project is funded through creation of procurement documents against the budget structure
- Project is funded either by sales orders or mission funded.
- Project objects are released. If the project has a billing element funded by a sales order then the billing element will be automatically released as part of the funding process since the billing element must be released for the billing process to post correctly.
- Funding is assigned to the lowest level charge objects either network activities or activity elements.
- Costs are posted to the lowest level charge objects either network activities or activity elements. The WBS elements will not allow any cost postings directly to them.
- 100% budget control is managed in Funds Management (FM). Direct projects cannot overspend their assigned budgets.
- When the project is complete the system status of the completed objects is changed to TECO.
- Invoices sent by the operative project are recorded as vendor invoices on the budget structure project.

## **Budget Structure Budgeting**

## Enter Appropriation to Department of Navy

|   | Document                | t 1    | 000001363  | Status       | Po | sted            | D          | ocument Year 2   | 2008  |             |                 |     |
|---|-------------------------|--------|------------|--------------|----|-----------------|------------|------------------|-------|-------------|-----------------|-----|
| 9 | •                       |        |            |              |    |                 |            |                  |       |             |                 |     |
| _ | Header                  | r Data | Additiona  | il Data      |    |                 |            |                  |       |             |                 |     |
|   | Process                 |        | Enter      | <b>E</b> 1   |    | Total           | 100 000 00 | 10 00            |       |             |                 |     |
| 1 | Budget Ca               | ategon | Paymen     | t 🗈          |    | Version         | 0          |                  |       |             |                 |     |
|   | Document                | t type | E1 (Ech    | elon1 Enter) |    | Document Date   | 03/18/2008 |                  |       |             |                 |     |
|   | Posting Date 03/18/2008 |        |            |              |    |                 |            |                  |       |             |                 |     |
|   | Fiscal Yea              | ar     | 2008       |              |    | Period          | 006 🖺      |                  |       |             |                 |     |
|   |                         |        |            |              |    |                 |            |                  |       |             |                 |     |
|   |                         |        |            |              |    |                 |            |                  |       |             |                 |     |
|   | 88                      | 間      | 12   🔀   🗄 | 1            |    |                 |            |                  |       |             |                 |     |
|   | Lines                   |        |            |              |    |                 |            |                  |       |             |                 |     |
|   | Line                    | Туре   | Fund       | Funds Cente  | r  | Commitment item | n          | Functional Area  | Fun   | ded Program | Amount (USD) Te | ext |
|   | 000001                  | APP    | 21081      | 17           |    | EXPNDITURES     |            | 00000-00-LOCAL00 | ) NAV | /Y          | 100,000,000.00  |     |

**Comments:** Manually done by FMB at Navy HQ, this entry is a control total representing the total appropriation. Are there postings to the budgetary ledger?

#### Transaction Code: FMBB

#### Key Data Requirements:

Document type - E1 – budget entry to Echelon 1

Budget type – APP – Appropriation

Funds Center – 17 – Department of Navy –note 2 digit FC

Commitment Item – Top of expenditure commitment item hierarchy

Fund – 5 digit – high level appropriation – first 2 fund code, next 2 FY, next 1 – length of money

## Department of Navy **Apportions** budget to Command Level – NAVAIR and to activity/subactivity level

|    | Docum               | ient 1     | 00000 | )1364 Statu    | s Po         | sted                |          | Docu         | ment Year | 2008    |                |             |
|----|---------------------|------------|-------|----------------|--------------|---------------------|----------|--------------|-----------|---------|----------------|-------------|
| 2  | Hea                 | der Data   | A     | dditional Data |              |                     |          |              |           |         |                |             |
|    | Proces              | s          | [     | Fransfer       |              | Total Se            | nder     | 1,000,000.00 |           | ]       |                |             |
|    | Budget              | Categor    | y [   | Payment        |              | Total Re<br>Version | ceiver   | 1,000,000.00 |           | ]       |                |             |
|    | Docum               | ent type   |       | E1E1 (Echelor  | n1 Aportic 🖺 | Docume<br>Posting   | nt Date  | 03/18/2008   |           |         |                |             |
|    | Sender              |            |       |                |              | rosting             | Date     |              |           |         |                |             |
|    | Fiscal              | rear       | 4     | :008           |              | Period              |          | 006 🗉        |           |         |                |             |
|    | Receive<br>Fiscal ` | er<br>Year | [     | 2008           |              | Period              |          | 006 🖺        |           |         |                |             |
|    |                     |            |       |                |              |                     |          |              |           |         |                |             |
|    |                     |            |       |                |              |                     |          |              |           |         |                |             |
|    | Lines               |            |       |                |              |                     |          |              |           |         |                |             |
| E  | B -/+               | Line       | Туре  | Fund           | Funds Cen    | ter                 | Commitme | nt item      | Functiona | Area    | Funded Program | Amount (US  |
|    | -                   | 000001     | APP   | 21081          | 17           |                     | EXPNDITU | RES          | 00000-00  | LOCALOO | NAVY           | 1,000,000.0 |
|    | +                   | 000002     | APOF  | 210811A2A      | 19           |                     | EXPNDITU | RES          | 00000-00- | LOCALOO | NAVY           | 1,000,000.0 |
| 11 | -                   |            |       |                |              |                     |          |              |           |         |                |             |

**Comments:** This entry is normally created through an interface to PBIS, this is a manual simulation. Does the interface make postings to the budgetary ledger?

#### **Transaction Code: FMBB**

#### Key Data Requirements:

Document type - E1E1 – move money within Echelon 1 to activity/subactivity Budget type – reduce APP – appropriation, increase APOR – apportionment Funds Center – 19 – Systems Command NAVAIR, the receiver funds center for NAVAIR should have been a three digit funds center (e.g. 190 - NAVAIR) Fund - 9 digit – same first 5, last 4 identifies activity subactivity

## Command Level – Command Level Allocates budget to Program Management Office

| Document 1000001   | 365 Status Posted             | Docum                 | ent Year 2008    |                |              |
|--------------------|-------------------------------|-----------------------|------------------|----------------|--------------|
| Header Data Add    | ditional Data                 |                       |                  |                |              |
|                    |                               |                       |                  |                |              |
| Process Tra        | ansfer 🛅 Total                | ender 1,000,000.00    |                  |                |              |
|                    | Total                         | Receiver 1,000,000.00 |                  |                |              |
| Budget Category Pa | ayment 🗈 Versio               | n 0                   |                  |                |              |
| Document type E1   | E2 (Echelon1/2 Tran 🖹 🛛 Docul | nent Date 03/18/2008  |                  |                |              |
|                    | Postir                        | g Date 03/18/2008     |                  |                |              |
| Sender             |                               |                       |                  |                |              |
| Fiscal Year 20     | 108 Perio                     | 006 🖺                 |                  |                |              |
|                    |                               |                       |                  |                |              |
| Receiver           |                               |                       |                  |                |              |
| Fiscal Year 20     | 08 Perio                      | 006 🖺                 |                  |                |              |
|                    |                               |                       |                  |                |              |
|                    |                               |                       |                  |                |              |
| A700 (B) 2         | Z   🚺   🔀 Split               |                       |                  |                |              |
| Lines              |                               |                       |                  |                |              |
| 🔒 -/+ Line Type F  | Funds Center                  | Commitment item       | Functional Area  | Funded Program | Amount (USD) |
| - 000001 APOF 2    | 210811A2A 19                  | EXPNDITURES           | 00000-00-LOCAL00 | NAVY           | 1,000,000.00 |
| + 000002 ALOC 2    | 210811A2A 1901P               | EXPNDITURES           | 00000-00-LOCAL00 | NAVY           | 1,000,000.00 |

**Comments:** This entry is normally created through an interface to PBIS, this is a manual simulation. The PBIS interface creates an entry to the budgetary ledger.

#### **Transaction Code: FMBB**

Key Data Requirements:

Document type - E1E2

Budget type – reduce APOR, increase ALOC

Funds Center – For this presentation, a 5 digit FC identifies program management office. Different parts of the NAVY may have different naming and numbering conventions.

## Program Management Office Allots Budget to Project Office

| P  | Docum                   | ent 1    | 00000 | 01366 Status   | s Po        | sted     |          | Docume       | nt Year    | 2008    |                |              |                 |
|----|-------------------------|----------|-------|----------------|-------------|----------|----------|--------------|------------|---------|----------------|--------------|-----------------|
|    | -<br>Hear               | ier Data | A     | dditional Data |             |          |          |              |            |         |                |              |                 |
|    |                         |          | _     |                |             |          |          |              |            |         |                |              |                 |
|    | Proces                  | 3        |       | Fransfer       |             | Total Se | nder     | 2,000,000.00 |            |         |                |              |                 |
|    |                         |          |       |                |             | Total Re | ceiver   | 2,000,000.00 |            |         |                |              |                 |
|    | Budget                  | Category | F     | Payment        | 1           | Version  |          | 0            |            |         |                |              |                 |
|    | Docum                   | ent type | E     | E2E3 (Echelon  | 12/3 Tran 🖺 | Docume   | nt Date  | 03/18/2008   |            |         |                |              |                 |
|    | Posting Date 03/18/2008 |          |       |                |             |          |          |              |            |         |                |              |                 |
| Ιr | Sender                  |          |       |                |             |          |          |              |            |         |                |              |                 |
|    | Fiscal                  | 'ear     | 2     | 2008           |             | Period   |          | 006 🛅        |            |         |                |              |                 |
|    |                         |          |       |                |             |          |          |              |            |         |                |              |                 |
|    | Receive                 | r /      |       |                |             |          |          |              |            |         |                |              |                 |
|    | Fiscally                | 'ear     | 2     | 2008           |             | Period   |          | 006 🛅        |            |         |                |              |                 |
|    |                         |          |       |                |             |          |          |              |            |         |                |              |                 |
|    |                         |          |       |                |             |          |          |              |            |         |                |              |                 |
|    | 8                       | 7 (6)    | 12 I  | 2 1            | Split       |          |          |              |            |         |                |              |                 |
|    | Lines                   |          |       |                |             |          |          |              |            |         |                |              |                 |
|    | 3 -/+                   | Line     | Туре  | Fund           | Funds Cen   | ter      | Commitme | nt item      | Functional | Area    | Funded Program | Amount (USD) | Text            |
|    | -                       | 000001   | ALOC  | 210811A2A      | 1901P       |          | EXPNDITU | RES          | 00000-00-  | LOCALOO | NAVY           | 1,000,000.00 |                 |
|    | +                       | 000002   | ALOT  | 210811A2A      | 1901PM20:   | 20       | EXPNDITU | RES          | 00000-00-  | LOCALOO | NAVY           | 1,000,000.00 |                 |
|    | 1-                      | 000003   | 4570  | 210811A2A      | 1901P       |          | BUDRES   |              | 00000-00-  | LOCALOO | NAVY           | 1,000,000.00 | ADDITIONAL LINE |
|    | +                       | 000004   | 4580  | 210811A2A      | 1901PM20    | 20       | BUDRES   |              | 00000-00-  | LOCALOO | NAVY           | 1,000,000.00 | ADDITIONAL LINE |

**Comments:** This is a manual entry made by the Budget or Comptroller's office at the system command which allots budget to a project office. This is first consumable budget type; budgets prior to this step could not be expended.

#### **Transaction Code: FMBB**

Key Data Requirements:

Document type – E2E3

Budget type – reduce ALOC, increase ALOT

Funds Center - 10 digit Funds Center identifies project office

## **Budgetary Ledger Posting**

| 🕫                                                         | 🕫 🗈 Display Document: Data Entry View                         |    |   |           |             |                          |                        |      |             |       |    |  |  |
|-----------------------------------------------------------|---------------------------------------------------------------|----|---|-----------|-------------|--------------------------|------------------------|------|-------------|-------|----|--|--|
| 1                                                         | පි 🤇                                                          | 3  | 3 | 👬 Display | Currency    | 🗏 General Le             | dger                   | View |             |       |    |  |  |
| Data                                                      | Data Entry View                                               |    |   |           |             |                          |                        |      |             |       |    |  |  |
| Doci                                                      | Document Number 3000001435 Company Code 1719 Fiscal Year 2008 |    |   |           |             |                          |                        |      |             |       |    |  |  |
| Document Date 03/18/2008 Posting Date 03/18/2008 Period 6 |                                                               |    |   |           |             |                          |                        |      |             |       | 6  |  |  |
| Refe                                                      | Reference 30000000004019 Cross-CC no.                         |    |   |           |             |                          |                        |      |             |       |    |  |  |
| Currency USD Texts exist Ledger Group                     |                                                               |    |   |           |             |                          |                        |      |             |       |    |  |  |
|                                                           |                                                               |    |   |           |             |                          |                        |      |             |       |    |  |  |
|                                                           | ≜                                                             | 7  | ß | 1 68 70   | 1 🛛 🖾 🖗     |                          |                        |      |             |       |    |  |  |
| C 1                                                       | ltm                                                           | ΡK | S | Account   | Description | n                        |                        |      | Amount      | Curr. | Тx |  |  |
| 1719                                                      | 1                                                             | 50 |   | 1010.1000 | FBWT        |                          |                        | 1,   | 000,000.00- | USD   |    |  |  |
|                                                           | 2                                                             | 40 |   | 1010.1000 | FBWT        |                          |                        | 1,   | 000,000.00  | USD   |    |  |  |
|                                                           | 3                                                             | 40 |   | 3101.0100 | Unexp App   | n-Appn Recd              |                        | 1,   | 000,000.00  | USD   |    |  |  |
|                                                           | 4                                                             | 50 |   | 3101.0100 | Unexp App   | n-Appn Recd              |                        | 1,   | 000,000.00- | USD   |    |  |  |
|                                                           | 5                                                             | 40 |   | 4560.0100 | FundsAvai   | I-Allot 1,000,000.00 USD |                        |      |             |       |    |  |  |
|                                                           | 6                                                             | 50 |   | 4570.0100 | Allotments  | Issued                   | sued 1,000,000.00- USD |      |             |       |    |  |  |
|                                                           | 7                                                             | 40 |   | 4580.0100 | Allotments  | Recvd                    | 1,000,000.00 USD       |      |             |       |    |  |  |
|                                                           | 8                                                             | 50 |   | 4610.0100 | Allot-Real- | Resources                |                        | 1,   | 000,000.00- | USD   |    |  |  |

## Assign budget to Budget Structure Project from FM budget address

| Tra | Transfer Budget from FM to WBS Elements |             |               |             |                            |                |  |  |  |  |  |  |
|-----|-----------------------------------------|-------------|---------------|-------------|----------------------------|----------------|--|--|--|--|--|--|
|     | <u>6</u>                                |             |               |             |                            |                |  |  |  |  |  |  |
|     | Sender Informati                        | on          |               |             |                            |                |  |  |  |  |  |  |
|     | Fund                                    | Fund Center | Functional Ar | rea Comr    | nitment Item               | Funded Program |  |  |  |  |  |  |
|     | 210811A2A                               | 1901PM2020  | 00000-00-L    | OCALOO EXPN | IDITURES                   | NAVY           |  |  |  |  |  |  |
|     | Amount 10000                            | 00.00       | Text          |             | Posting Date<br>03/27/2008 | ]              |  |  |  |  |  |  |
|     | Receivers                               |             |               |             |                            |                |  |  |  |  |  |  |
|     | WBS                                     |             | AMOUNT        | TEXT        |                            |                |  |  |  |  |  |  |
|     | BS-123456.1                             |             | 100,000.00    |             |                            | ▲              |  |  |  |  |  |  |

Comments: This transaction allots a specific amount of money to the charging WBS on the budget structure project. It generates a budget transfer from the funded program 'NAVY' to one specifically created for the project. The budget must be assigned to a WBS element which is superior to the WBS element used to fund the project desired.

#### **Transaction Code: ZQ05**

#### Key Data Requirements:

Pretty straightforward, all fields are equally important

## **FM Document**

A budget transfer transaction is created:

| 🕫 🗈 Entry I      | Document       |                 |            |                  |                |            |      |
|------------------|----------------|-----------------|------------|------------------|----------------|------------|------|
|                  |                |                 |            |                  |                |            |      |
| Header Ad        | ditional Data  |                 |            |                  |                |            |      |
| Document         | 1000001367     | Status          | Posted     |                  | Document Year  | 2008 FM.   | Area |
| Process          | Transfer       | Total Sender    | 100,000.00 | USD              |                |            |      |
| Value Type       | Budget         | Total Receiver  | 100,000.00 | USD              |                |            |      |
| Budget Category  | Payment        | Version         | 0          |                  | Fiscal Year    | 2008       |      |
| Document type    | E3             | Document Date   | 03/18/2008 |                  |                |            |      |
|                  |                | Posting Date    | 03/18/2008 |                  |                |            |      |
|                  |                |                 |            |                  |                |            |      |
| Year Perio       | ds             | N               |            |                  |                |            |      |
|                  |                | -13-            |            |                  |                |            |      |
| 3 A 7 M          | 12 TI I 21 3   |                 | 2 🗈 🖽 i 🖪  |                  |                |            |      |
| Line - Fund      | Funds Center   | Commitment iter | m          | Functional Area  | Funded Program |            | Туре |
| 000001 - 210811/ | A2A 1901PM2020 | EXPNDITURES     |            | 00000-00-LOCAL00 | NAVY           |            | ALOT |
| 000002 + 210811/ | A2A 1901PM2020 | EXPNDITURES     |            | 00000-00-LOCAL00 | BS000000023.B  | 008.000000 | ALOT |

Creates entry in custom table: ZTQMD022

## Assign Funding to Charge Object

| Display Charge Object Funding Assignment                                                              |   |                              |                     |            |            |  |  |  |  |  |  |  |
|----------------------------------------------------------------------------------------------------|---|------------------------------|---------------------|------------|------------|--|--|--|--|--|--|--|
| la la la la la la la la la la la la la l                                                              |   |                              |                     |            |            |  |  |  |  |  |  |  |
| Project / Assignment Project definition BS-123456 Project Definition BS-000001 Assignment Fiscal Year |   |                              |                     |            |            |  |  |  |  |  |  |  |
|                                                                                                    |   |                              |                     |            |            |  |  |  |  |  |  |  |
| Project Structure: Idenitification                                                                    | 1 | Description                  | Assignment          | From Date  | To Date    |  |  |  |  |  |  |  |
| ▽ 🔀 BS-123456                                                                                         |   | Project Definition BS-000001 |                     |            |            |  |  |  |  |  |  |  |
|                                                                                                    |   | OMN                          |                     |            |            |  |  |  |  |  |  |  |
| A BS-123456.11                                                                                        |   | Charging WBS                 | 210811A2A.1901PM202 | 10/01/2006 | 09/30/2008 |  |  |  |  |  |  |  |
|                                                                                                    |   | advance preq                 |                     |            |            |  |  |  |  |  |  |  |
| ▲ BS-123456.31                                                                                        |   | charge object                |                     |            |            |  |  |  |  |  |  |  |

**Comments:** This transaction associates the charging object with the funding. It will enable the funding PR to consume the funds that were placed on the budget structure WBS element. The WBS element selected must be subordinate to the WBS element entered on the ZQ05 transaction.

#### Transaction Code: ZQ01 Key Data Requirements:

Creates entry in custom table ZTQMD015 which associates the charge object with a budget object.

## Create PR against budget structure

| 2      | 🖲 Disj                                              | play Pu                  | urch. req                            | uisition        | 14000002    | 220      |          |               |                |                       |            |            |           |            |            |
|--------|-----------------------------------------------------|--------------------------|--------------------------------------|-----------------|-------------|----------|----------|---------------|----------------|-----------------------|------------|------------|-----------|------------|------------|
| C      | Document overview on   D 💯 🖻   🖬 🚭 Personal setting |                          |                                      |                 |             |          |          |               |                |                       |            |            |           |            |            |
| )<br>M | Navy Fund<br>Texts                                  | doc PR                   | 140000                               | 220             |             |          |          |               |                |                       |            |            |           |            |            |
|        | Hes                                                 | ader note                | Any                                  | continuous-te»  | t • 🖫       |          |          |               |                |                       |            |            |           |            |            |
| 6      |                                                     | 3 7 6                    | 1 (12) <b>(</b> 12)                  | 20%             |             | B) 1 💷 1 |          | i 🗈 🚰 🕻       | 🚺 🛛 🔂 🗗 🗗      | t values              |            |            |           |            |            |
|        | 🔒 <mark>St Ite</mark>                               | em A I                   | Material                             | Short text      | navair      | Quantity |          | Delivery date | Mati group     | Plant<br>Pay River HO | Stor. loc. | PGr<br>N1E | Requisnr. | Tracking   | Des.vendor |
|        |                                                     |                          |                                      |                 |             |          |          |               |                |                       |            |            |           |            |            |
|        |                                                     | • •                      |                                      |                 |             |          |          |               |                |                       |            |            |           |            |            |
| 2      | Item                                                | [10]                     | widgets for na                       | vair            |             |          |          |               |                |                       |            |            |           |            |            |
|        | Limits<br>Overall limi<br>Expected va               | Materi<br>it 1<br>alue 1 | al data Qu<br>00,000.00<br>00,000.00 | uantities/Dates | S Valuation | Accou    | nt assig | nment S       | ource of Suppl | y Status              | Contact p  | erson      | Releas    | e strategy | Texts C    |

**Comments:** The funding PR is the start of the process of sending funding from System Command HQ to the System Center.

#### **Transaction Code: ME51N**

#### Key Data Requirements:

Document type - Navy Fund doc PR

Account assignment – P – project

Item Category – B – Limit

Plant – must be the plant associated with the command HQ

Purchasing Group – important as it helps determine workflow – should identify the location which will have to accept the funding

Desired Vendor – determines workflow, also identifies location that will perform the work

Material Group – is related to FSC code for services on funding PR

Limits – overall limit and expected value are the amount of funding to be sent from the budget structure to the operative project

| ltem             | [10] widgets for navair |                  |             |  |  |  |  |  |  |  |
|------------------|-------------------------|------------------|-------------|--|--|--|--|--|--|--|
| Limits           | Material data           | Quantities/Dates | s Valuat    |  |  |  |  |  |  |  |
| Ourse II line it | koo ooo o               |                  | E Nie Basil |  |  |  |  |  |  |  |
| Overall limit    | 100,000.0               | 00 000           |             |  |  |  |  |  |  |  |
| Expected value   | 100,000.0               | 00               |             |  |  |  |  |  |  |  |

Enter the amount of budget to be allocated in both overall limit and expected value

#### Reimbursable Project Flow

| Limits Mate     | erial data 👘 Quantities/Dates | Valuation Ac      | count assignment 🛛 🍟  | Source of Supply | Statu |
|-----------------|-------------------------------|-------------------|-----------------------|------------------|-------|
|                 |                               |                   |                       |                  |       |
|                 | AssCat Project 🗈 D            | istribution Singl | le account assignme 🖺 | CoCode NAVAIR    | 1     |
| Unloading Point |                               | Recipient         |                       |                  |       |
| G/L account no. | 6100.3253                     |                   |                       |                  |       |
| Business Area   | 19HQ                          |                   |                       |                  |       |
| CO Area         | 1000                          |                   |                       |                  |       |
| Cost Center     |                               |                   |                       |                  |       |
| WBS element     | BS-123456.11                  | Network           | Ţ                     |                  |       |
| Fund            | 210811A2A                     |                   |                       |                  |       |
| Functional Area | 00000-00-LOCAL00              |                   |                       |                  |       |
| Funds Center    | 1901PM2020                    | Commitment item   | 6100.3253             |                  |       |
| Earmarked funds | 0                             |                   |                       |                  |       |

Enter GL account no – identifies the type of expense

WBS element – identifies the budget structure WBS element holding the budget.

| Valuation      | Account assignment   | Source of Supply  | Status   | Contact person | Release strategy | Texts | Delivery address | Customer data |
|----------------|----------------------|-------------------|----------|----------------|------------------|-------|------------------|---------------|
|                |                      |                   |          |                |                  |       |                  | -             |
| Print PR       | Ad Hoc Appro         | ver(s)            | Potentia | I PO Doc Type  | ZFD              |       |                  |               |
| Navy Line Item | n 🚽 Funding Document | t Approval Status |          |                |                  |       |                  |               |
| DODAAC         | N00010               |                   | 0000     |                |                  |       |                  |               |
| STANDARD DOC   | NUM HAHSHSAHSAHSAH   |                   | 0000     |                | AA               |       |                  |               |
| CLIN           |                      | SLIN              |          | POP START DA   | TE 03/18/20      | 908   | -                |               |
|                |                      | _                 |          |                |                  |       |                  | •             |
|                |                      |                   |          | PUP START DA   | IE 03/18/20      | 108   |                  | •             |

#### ACRN –

Standard document number

| Valuation A     | count assignment | Source of Supply | Status   | Contact person | Release strategy | Texts | Delivery address Cu | ustomer data |
|-----------------|------------------|------------------|----------|----------------|------------------|-------|---------------------|--------------|
|                 |                  |                  |          |                |                  |       |                     |              |
| Print PR        | Ad Hoc Appro     | ver(s)           | Potenti  | al PO Doc Type | ZFD              |       |                     |              |
| Navy Line Item  | Funding Document | Approval Status  |          |                |                  |       |                     |              |
|                 |                  |                  |          |                |                  |       |                     |              |
| REQUEST DATE    | 03/18/2008       |                  |          |                |                  |       |                     |              |
| RECEIVING WBS   | DR-123456.01     |                  | CONTRO   | LSYMBOLNUM     |                  |       |                     |              |
| INSTRUMENT TYPE |                  |                  | DIRECTIO | NTE 🔲          |                  |       | - <b>2</b> €/       |              |
|                 | r                | 1                |          |                |                  |       |                     |              |
|                 |                  |                  |          |                |                  |       |                     |              |

Receiving WBS – the billing WBS element on the operative project receiving the funding

Follow menu path: Enivonment  $\rightarrow$  AC commitment documents to see the other documents generated

| 🖻 List of Documents in Accounting 🛛 🛛 🖂 |             |    |  |  |  |  |  |  |  |  |  |
|-----------------------------------------|-------------|----|--|--|--|--|--|--|--|--|--|
| Documents in Accounting                 |             |    |  |  |  |  |  |  |  |  |  |
| Object type text                        | Doc. Number | Ld |  |  |  |  |  |  |  |  |  |
| Accounting document                     | 3000001438  |    |  |  |  |  |  |  |  |  |  |
| Spec. purpose ledger                    | 1000005816  |    |  |  |  |  |  |  |  |  |  |
| Funds Management doc                    | 1400000220  |    |  |  |  |  |  |  |  |  |  |
| CO Commitments                          | 1400000220  |    |  |  |  |  |  |  |  |  |  |
|                                         |             |    |  |  |  |  |  |  |  |  |  |
|                                         |             |    |  |  |  |  |  |  |  |  |  |
| Original document                       |             |    |  |  |  |  |  |  |  |  |  |

## **Budgetary Ledger document**

| 🕲 🗈 Display                                                   | Display Document: Data Entry View              |             |              |   |    |           |       |    |  |  |  |  |  |
|---------------------------------------------------------------|------------------------------------------------|-------------|--------------|---|----|-----------|-------|----|--|--|--|--|--|
| 🞾 🖻 🕄 😃 👬 Display Currency 🖳 General Ledger View              |                                                |             |              |   |    |           |       |    |  |  |  |  |  |
| Data Entry View                                               |                                                |             |              |   |    |           |       |    |  |  |  |  |  |
| Document Number 3000001438 Company Code 1719 Fiscal Year 2008 |                                                |             |              |   |    |           |       |    |  |  |  |  |  |
| Document Date 03/18/2008 Posting Date 03/18/2008 Period 6     |                                                |             |              |   |    |           |       |    |  |  |  |  |  |
| Reference                                                     | 30000000                                       | 00004022    | Cross-CC no. |   |    |           |       |    |  |  |  |  |  |
| Currency                                                      | USD                                            |             | Texts exist  | [ |    | Ledger G  | roup  |    |  |  |  |  |  |
|                                                               |                                                |             |              |   |    |           |       |    |  |  |  |  |  |
|                                                               | 3 4 7 6 5 7 1 2 1 <u>%</u> 1 2 6 1 2 1 4 1 1 6 |             |              |   |    |           |       |    |  |  |  |  |  |
| C 1 Itm PK S Acc                                              | ount                                           | Descriptior | ı            |   |    | Amount    | Curr. | Тх |  |  |  |  |  |
| 1719 1 40 4610.0100 Allot-Real-Resources 100,000.00 USD       |                                                |             |              |   |    |           |       |    |  |  |  |  |  |
| 2 50 470                                                      | 00.0100                                        | Com         | ents         |   | 10 | 0,000.00- | USD   |    |  |  |  |  |  |

## Funds Management document

| Document Jo           | urnal               |                |            |                      |              |           |           |      |            |          |                       |                    |                         |
|-----------------------|---------------------|----------------|------------|----------------------|--------------|-----------|-----------|------|------------|----------|-----------------------|--------------------|-------------------------|
| 3 7 3 4 7             | <b>7</b>   <b>2</b> | 8 0 9 3        | a 🛛 🗣 🖿    | 🎟 🖷 😼   🖬 🖪          | Selections   |           |           |      |            |          |                       |                    |                         |
|                       |                     |                |            |                      |              |           |           |      |            |          |                       |                    |                         |
| Document              | Jouri               | nal            |            |                      |              |           |           |      |            |          |                       |                    |                         |
| 03/19/2008 14:50:38   |                     |                |            |                      |              |           |           |      |            |          |                       |                    |                         |
|                       |                     |                |            |                      |              |           |           |      |            |          |                       |                    |                         |
|                       |                     |                |            |                      |              |           |           |      |            |          |                       |                    |                         |
|                       |                     |                |            |                      |              |           |           |      |            |          |                       |                    |                         |
| Val.type text         | * Amt type          | Prd FM pstg d. | Commt bdgt | Pymt Bdgt Cmmt item  | Funds Center | Fund      | G/L Acc   | CoCd | Customer   | Vendor   | Stat.Ind. C/f level C | Text               | Funded Program          |
| Purchase Requisition: | 0100                | 6 03/18/2008   |            | 100,000.00 6100.3253 | 1901PM2020   | 210811A2A | 6100.3253 | 1719 | SN00421PRZ | 20000013 | F                     | widgets for navair | BS000000023.B008.000001 |

There is workflow, at the end of the workflow, the PR is released Upon release, the Purchase Order and Sales Order are created automatically

Page 16 of 59 pages 7/30/20084:30:19 PM

## PO against budget structure

| 🔊 🗈 Navy Fur           | nd Doc PO 45400            | 00068 C                       | reated by Ha       | r <mark>rold Wo</mark> ld | ott            |          |
|------------------------|----------------------------|-------------------------------|--------------------|---------------------------|----------------|----------|
| Document overview on   | 📔 🕅 💅 🖻   🙋 Prir           | nt preview Ma                 | essages 🚺 🔂 P      | ersonal setting           |                |          |
| Navy Fund Doc PO       | 4540000068 Venc            | ior                           | 20000013 WC01 NA   | VAL AIR WARF              | Doc. date      | 03/18/20 |
| Delivery/invoice       | Conditions Texts           | Address                       | Communication      | Partners                  | Additional dat | a Org.   |
| NAVY Header            | Data                       |                               |                    |                           |                |          |
| DODAAC<br>STANDARD DOC | N00019<br>NUM HAHSHSAHSAHA | AMENDMEN<br>SPIIN<br>SOCIOECO | NT                 | 0000                      |                |          |
| ] Item overview        |                            |                               |                    |                           |                |          |
| Item [1]               | 0 ] widgets for navair     |                               |                    |                           |                |          |
| LimitsMate             | erial data 👘 Quantities/we | eights Deli                   | very schedule 👘 Ac | ceptance Period           | d Delivery     | Invoice  |
| Acc/                   | AssCat Project 🗈           | Distribution                  | Single account a   | assignme 🖺 🛛 🖸            | oCode NAVAIR   |          |
| Onloading Point        | 6100 2252                  | Recipi                        | ent                |                           |                |          |
| Bueinace Area          | 1940                       |                               |                    |                           |                |          |
| CO Area                | 1000                       |                               | $\searrow$         |                           |                |          |
| Cost Center            |                            |                               |                    |                           |                |          |
| WBS element            | BS-123456.11               | Network                       |                    |                           |                |          |
| Fund                   | 210811A2A                  |                               |                    | ][]                       |                |          |
| Functional Area        | 00000-00-LOCAL00           |                               |                    |                           |                |          |
| Funds Center           | 1901PM2020                 | Commitn                       | nentitem 6100.325  | i3                        |                |          |
| Earmarked funds        | 0                          |                               |                    |                           |                |          |
|                        | 1 00                       | 1                             |                    |                           |                |          |

**Comments:** The above PO was created manually to simulate the automated process The funding PO automatically created upon the final release of the funding PR. **Transaction Code: ME21N** 

## Key Data Requirements:

Doc type – Navy Funding Document PO Purchasing Org - 1700 Follow menu path: Environment  $\rightarrow$  AC commitment documents to see the other documents generated

| 🔄 List of Documents in Accounting 🛛 🛛 🖂 |             |    |  |  |  |  |  |  |  |  |  |
|-----------------------------------------|-------------|----|--|--|--|--|--|--|--|--|--|
| Documents in Accounting                 |             |    |  |  |  |  |  |  |  |  |  |
| Object type text                        | Doc. Number | Ld |  |  |  |  |  |  |  |  |  |
| Accounting document                     | 3000001439  |    |  |  |  |  |  |  |  |  |  |
| Spec. purpose ledger 1000005817         |             |    |  |  |  |  |  |  |  |  |  |
| Funds Management doc                    | 4540000068  |    |  |  |  |  |  |  |  |  |  |
| CO Commitments                          | 4540000068  |    |  |  |  |  |  |  |  |  |  |
|                                         |             |    |  |  |  |  |  |  |  |  |  |
|                                         |             |    |  |  |  |  |  |  |  |  |  |
| Original document                       |             |    |  |  |  |  |  |  |  |  |  |

## **Budgetary Ledger document**

| 🕫 🗈 Display Document: Data Entry View                         |  |  |  |  |  |  |  |  |  |  |  |
|---------------------------------------------------------------|--|--|--|--|--|--|--|--|--|--|--|
| 🌮 🖻 🕄 😃 👬 Display Currency 🖳 General Ledger View              |  |  |  |  |  |  |  |  |  |  |  |
| Data Entry View                                               |  |  |  |  |  |  |  |  |  |  |  |
| Document Number 3000001439 Company Code 1719 Fiscal Year 2008 |  |  |  |  |  |  |  |  |  |  |  |
|                                                               |  |  |  |  |  |  |  |  |  |  |  |
|                                                               |  |  |  |  |  |  |  |  |  |  |  |
|                                                               |  |  |  |  |  |  |  |  |  |  |  |
|                                                               |  |  |  |  |  |  |  |  |  |  |  |
|                                                               |  |  |  |  |  |  |  |  |  |  |  |
|                                                               |  |  |  |  |  |  |  |  |  |  |  |
|                                                               |  |  |  |  |  |  |  |  |  |  |  |
| 2 50 4801.0100 UndOrd-Obl-Unpaid 100,000.00- USD              |  |  |  |  |  |  |  |  |  |  |  |
|                                                               |  |  |  |  |  |  |  |  |  |  |  |

Moves from commitment to obligation

#### Funds Management document

| Docume             | ent Journal          |                         |              |             |              |           |           |      |            |          |           |            |                    |                         |
|--------------------|----------------------|-------------------------|--------------|-------------|--------------|-----------|-----------|------|------------|----------|-----------|------------|--------------------|-------------------------|
| C 🕈 🖸              | 877 2                | 6 🔁 🍜 🖪 🐨 🗣             | li 🖩 🕶 🕤     | 🚹 🚹 Sel     | ections      |           |           |      |            |          |           |            |                    |                         |
| Docu<br>03/19/2008 | ment Journa          | 1                       |              |             |              |           |           |      |            |          |           |            |                    |                         |
| RefDocNo *         | 1 Item Val.type text | Amt type Prd FM pstg d. | C Pyrmt Bdg  | t Cmmt item | Funds Center | Fund      | G/L Acc   | CoCd | Customer   | Vendor   | Stat.Ind. | C/flevel C | Text               | Funded Program          |
| 4540000068         | 10 Purchase Order    | rs 0100 6 03/18/2008    | 3 100,000.00 | 6100.3253   | 1901PM2020   | 210811A2A | 6100.3253 | 1719 | SN00421PRZ | 20000013 |           |            | widgets for navair | BS000000023.B008.000001 |
|                    |                      |                         |              |             | -            |           |           |      |            |          |           |            |                    |                         |

Adds the budget consumption in PO status

There is also a follow on update the commitment document generated by the PR

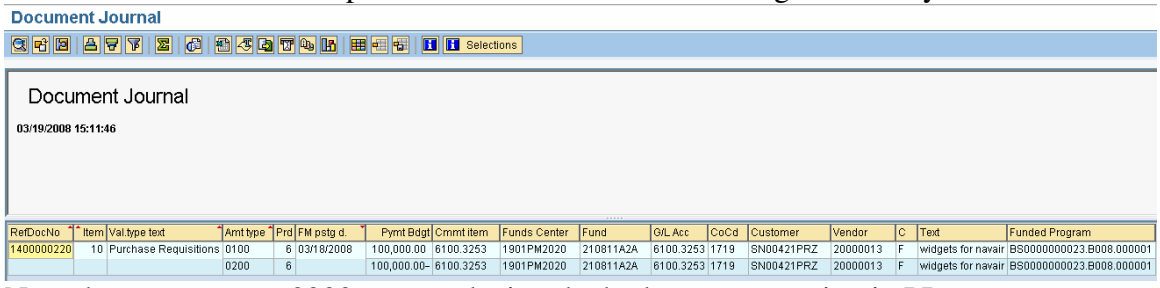

Note the amount type 0200 entry reducing the budget consumption in PR status

## Send Funding

#### **Create Sales Order**

**Comments:** The below SO was manually created.

Normally the sales order is created as a result of the final approval of the funding PR simultaneously with the creation of the PO which is also created from the funding PR.

## Transaction Code: VA01

Key Data Requirements: None

#### Display Reimb Order 5000000116: Overview

| ₽% & ₽                                                                                                    | Or                                               | ders                                     |               |                                                                                                    |                                    |                                |                                  |                          |         |               |                      |              |             |
|----------------------------------------------------------------------------------------------------|--------------------------------------------------|------------------------------------------|---------------|----------------------------------------------------------------------------------------------------|------------------------------------|--------------------------------|----------------------------------|--------------------------|---------|---------------|----------------------|--------------|-------------|
| Reimb Order<br><u>Sold-to party</u><br><u>Ship-to party<br/>Std Document No</u>                                                      | 5000000116<br>CN00019<br>SN00019RTD<br>HAHSHSAHS | <u>Naval Air (</u><br>NAVAIRS)<br>AHSAHA | Byste<br>/SC( | Net value<br>em Command Gen I<br>DMHQ MCA / 47123<br>FA Date                                           | Funds ERP<br>BUSE ROA              | 100<br>/ Nava<br>D UNI         | I , 000 .<br>al Air S<br>T IPT / | 00 U<br>tation J<br>PATU |         |               |                      |              |             |
| Sales Item                                                                                                    | overview                                         | ltern detail                             |               | Ordering party                                                                                         | procuremen                         | nt                             | Shipp                            | ing                      | Fast da | ata entry 🛛 🖡 | Reason for rejection |              |             |
| Req. deliv.date<br>Contract start<br>Complete div.<br>Delivery block<br>Billing block<br>Payment terms<br>Order reason<br>Sales area | D 03/18/<br>10/01/2007                           | 2008                                     |               | Deliver.Plant<br>Intract end<br>Total Weight<br>Volume<br>Pricing date<br>Incoterms<br>WD&AD), Naw Com | 09/30<br>03/18/20<br>F0B Free<br>T | / 2008<br>08<br>on Bo:<br>Comr | 0.00<br>ard                      | 0 KG                     | ]       |               |                      |              |             |
|                                                                                                    |                                                  |                                          |               |                                                                                                    | ,,                                 |                                |                                  |                          |         |               | k<br>₽               |              |             |
| All items                                                                                                    |                                                  |                                          |               |                                                                                                    |                                    |                                |                                  |                          |         |               |                      |              |             |
| Item Material                                                                                                    |                                                  | ordeSU                                   | S             | Description                                                                                            |                                    | ltCa                           | PInt                             | CnTy                     | Amount  |               | WBS Element          | Reimb Source | Price group |
| 1099994100                                                                                                    | 006                                              | 9) 1 EA                                  |               | Eng Services                                                                                           |                                    | Z₩CF                           | WC01                             | ZINI                     |         | 100,000.00    | DR-123456.01         | WCF          | NAVY/MARINE |

Some important fields are:

Standard document number

Material number – used to determine to which revenue account the document will post Item category

Plant

Reimbursable source

Price group

| Sales Document Item       10       Item category       ZWCF       WCF Reimb         Material       99994100006       Eng Services         Sales A       Sales B       Contract data       Shipping       Billing Document       Conditions       Account assignment       Schedule lines       Partners       Texts       Orde         Account assignment       Business Area       80AD       Order       Object       Sales doc. item       Object       5000000116/10         Profit Center       Profit. segment       Image: Costing sheet       Data relevant for cost accounting       Fund       97X4930N       Fund       97X4930N         Costing sheet       Overhead key       Descrete       Descrete                                                                                                    | Display Reimb Order 5000000116: Item Data                                                                                                    |                                                                                                    |  |  |  |  |  |  |  |  |
|----------------------------------------------------------------------------------------------------|----------------------------------------------------------------------------------------------------|----------------------------------------------------------------------------------------------------|--|--|--|--|--|--|--|--|
| Sales Document Item       10       Item category       ZWCF       WCF Reimb         Material       99994100006       Eng Services         Sales A       Sales B       Contract data       Shipping       Billing Document       Conditions       Account assignment       Schedule lines       Partners       Texts       Orde         Account assignment       Business Area       80AD       Order       Object Assignment: Funds Management       Image: Contract data       Sales doc. item       Object       5000000116/10       Image: Contract data       Funds Center       600100000A       Fund       97X4330N       Fund       97X4330N       Fund       97X4330N       Fund de Program       DR50808000116.0018.0088080       Funded Program       DR50808000116.0018.0088080       Funded Program       DR50808000116.0018.0088080       Funded Program       DR50808000116.0018.0088080       Funded Program       DR50808000116.0018.0088080       Funded Program       DR50808000116.0018.0088080       Funded Program       DR50808000116.0018.0088080       Funded Program       DR50808000116.0018.0088080       Funded Program       DR50808000116.0018.0088080       Funded Program       DR50808000116.0018.0088080       Funded Program       Funded Program       Funded Program       Funded Program       Funded Program       Funded Program       Funded Program       Funded Program       Funded                                                                                                 |                                                                                                    |                                                                                                    |  |  |  |  |  |  |  |  |
| Sales A       Sales B       Contract data       Shipping       Billing Document       Conditions       Account assignment       Schedule lines       Partners       Texts       Orde         Account assignment       Business Area       80AD       Order       Object Assignment. Funds Management       Image: Contract data       Sales doc. item       Object Assignment. Funds Management       Image: Contract data       Image: Contract data       < | Sales Document Item     10     Item category     ZWCF     WCF Reimb       Material     99994100006     Eng Services                             |                                                                                                    |  |  |  |  |  |  |  |  |
| Account assignment         Business Area       80AD         Profit Center       Profit. segment         WBS element       DR-123456.01         Data relevant for cost accounting       Funds         Costing sheet       Overhead key                                                                                                    | Sales A Sales B Contract data Shipping Billing Document Conditions Acc                                                                          | ount assignment Schedule lines Partners Texts Orde                                                                                                    |  |  |  |  |  |  |  |  |
|                                                                                                    | Account assignment Business Area 80AD Order Profit Center WBS element DR-123456.01 Data relevant for cost accounting Costing sheet Overhead key | C Object Assignment: Funds Management     Sales doc. item     Object     S000000116/10      Funds Center     80A100000A     Fund     97X4930N     Functional Area     WCFDR-00-LOCAL00     Funded Program     DR5000000116.0010.000000 |  |  |  |  |  |  |  |  |

The fund and functional area are established via an FM derivation user exit and are based upon plant. The funds center is derived from the responsible cost center on the billing WBS.

| Additional Data B                                                                                                    |                                                             |                                                                                                    |                                             |                                                          |                                            |
|----------------------------------------------------------------------------------------------------|-------------------------------------------------------------|----------------------------------------------------------------------------------------------------|---------------------------------------------|----------------------------------------------------------|--------------------------------------------|
| <b>Display Reimb Orde</b>                                                                                                    | er 5000000 <sup>,</sup>                                     | 116: Item Dat                                                                                                    | a                                           |                                                          |                                            |
|                                                                                                    | 3   🖩 😽                                                     |                                                                                                    |                                             |                                                          |                                            |
| Sales Document Item 10<br>Material 99994                                                                                                    | 100006                                                      | Item category Z                                                                                                    | WCF WCF Reimb<br>Eng Services               |                                                          |                                            |
| Account assignment                                                                                                    | Schedule lines                                              | Partners Texts                                                                                                    | Order Data                                  | Status Struct                                            | ture Additional data A Add                 |
| Nawy LOA<br>ACRN<br>Appropriation<br>Subhead<br>Object Class<br>Bureau Control Number<br>Sub Allotment<br>AAA<br>Transaction Type Code<br>PAA | AA<br>97X4930<br>5F4C<br>111<br>0<br>033186<br>2D<br>111111 | Non Navy LOA       ACRN       Appropriation       Subhead       Supp Acct Class       Station Number       Internal Use       Approp       Li | ne ITM Func                                 | : Area                                                   | BFY EFY                                    |
| Cost Code Appropriation Begin FY XX Ending FY Cancellation Date                                                                               | XX<br>99990930                                              | Additional Information<br>Program Element<br>Sub Project<br>FMS Case Number<br>Source Appropriation                                           | on<br>, , , , , , , , , , , , , , , , , , , | Supply LOA<br>Department<br>Appropriatio<br>Appropriatio | Code<br>In Year<br>In Symbol<br>In Subhead |

When a sales order is created via the automated PR approval process, the Begin and End FY are not filled in. The sales order is not complete until this information is filled in and the document is saved. These fields are not filled for two reasons: in some cases, this information can not be derived; and in all cases, this forces another manual check prior to the funding being made available for spending.

## Automatic Budget Posting

Automatic Budget Posting configuration and processes, create the following FM document which funds the operative project

🕫 🗈 Entry Document Header Additional Data 1000001370 1000 Posted 2008 FM Area Document Status Document Year USD Transfer 200,000.00 Process Total Sender USD Budget 200,000.00 Value Type Total Receiver Payment 0 2008 Budget Category Fiscal Year Version E3 Document type Document Date 03/18/2008 03/18/2008 Posting Date Year Periods C I A 7 16 18 710 1 22 10 Funds Center Line - Fund Commitment item Functional Area Funded Program Туре 000001 + 97X4930N 000002 - 97X4930N 80A EXPNDITURES 00000-00-LOCAL00 NAVY APE3 80A100000A EXPNDITURES WCFDR-00-LOCAL0I NAVYR ALOT 000003 + 97X4930N WCFDR-00-LOCAL0/DR5000000116.0010.000000 ALOT 80A100000A EXPNDITURES EXPNDITURES 00000-00-LOCAL00 NAVY APE3 000004 - 97X4930N 80A

## Assign Funding to Billing WBS Element on Operative Project

#### Process Sales Order Funding

| 🕒 🔁 🖪                      |            |    |           |  |
|----------------------------|------------|----|-----------|--|
|                            |            |    |           |  |
| Selection Criteria         |            |    |           |  |
| Sales Document             | 5000000116 | to | <b>\$</b> |  |
| WBS element                |            | to | <b>⇒</b>  |  |
| Created on                 |            | to | \$        |  |
| Created by                 |            | to | <b>S</b>  |  |
| Layout set                 |            |    |           |  |
|                            |            |    |           |  |
|                            |            |    |           |  |
| Turn off Workflow messages |            |    |           |  |
| Display error records only |            |    |           |  |
| 🗌 Test Mode                |            |    |           |  |
| Logging Options            |            |    |           |  |
| Zmon 🗹 Sp                  | ool 🗌      |    |           |  |
|                            |            |    |           |  |

**Comments:** The ZQ29 process runs periodically throughout the day and generates entries in the ZTQMD022 (the multiple assignment) table and creates the funded program that holds the budget.

Transaction Code: ZQ29 Key Data Requirements: Sales Order

## Reporting Prior to Project Execution

## ZRQIS0002 Reporting: On budget structure project

Project Budget Hierarchy Report

| System:               | RD5         |                   |                              |           | Navy            | ERP              |             |              |                 |                | Date: | 03/19/2008      |
|-----------------------|-------------|-------------------|------------------------------|-----------|-----------------|------------------|-------------|--------------|-----------------|----------------|-------|-----------------|
| Client:               | 500         |                   |                              | P         | roject Budget H | lierarchy Report |             |              |                 |                | Time: | 15:36:51        |
| User :                | WOLCOTTH    |                   |                              | (Z        | RQIS0002_BUI    | GET_HIER_RPT)    |             |              |                 |                |       |                 |
| Project<br>definition | BS-123456   |                   |                              |           |                 |                  |             |              |                 |                |       |                 |
| FM Area               | 1000        |                   |                              |           |                 |                  |             |              |                 |                |       |                 |
| Fund                  | 210811A2A   |                   |                              |           |                 |                  |             |              |                 |                |       |                 |
| Hierarchy             | /iew        | 중순 🛱 🗷 🗋 🔒        | 1 🎛 1 🕄 🛃 🖻                  |           |                 |                  |             |              |                 |                |       |                 |
| Navigation            | View        | Project Structure | TEXT                         | Planned C | Budget          | Commitments      | Obligations | Actual Costs | Actual Revenues | Assigned Costs | ,     | wailable Budget |
| Navigation Iter       | ms          | 🗢 😾 BS-123456     | Project Definition BS-000001 | 0.00      | 0.00            | 0.00             | 100,000.00  | 0.00         | 0.00            | 100,000.00     |       | 100,000.00-     |
| Cor                   | mpany Code  | V 🛆 B8-123456.1   | OMN                          | 0.00      | 100,000.00      | 0.00             | 100,000.00  | 0.00         | 0.00            | 100,000.00     |       | 0.00            |
| 📄 📑 Bus               | siness Area | D A BS-123456.11  | Charging WBS                 | 0.00      | 0.00            | 0.00             | 100,000.00  | 0.00         | 0.00            | 100,000.00     |       | 100,000.00-     |
| 🗈 📑 Wo                | rk Center   | 🔀 Totais          |                              | 0.00      | 0.00            | 0.00             | 100,000.00  | 0.00         | 0.00            | 100,000.00     |       | 100,000.00-     |

This shows that the budget has been consumed and budget consumption is in a status of obligation (PO).

## ZRQIS0002 Reporting : On operative project

| Project Budget Hierarchy Report                                                                                                    |             |                             |                                   |                |                 |             |             |              |                 |                |
|----------------------------------------------------------------------------------------------------|-------------|-----------------------------|-----------------------------------|----------------|-----------------|-------------|-------------|--------------|-----------------|----------------|
|                                                                                                    |             |                             |                                   |                |                 |             |             |              |                 |                |
|                                                                                                    |             |                             |                                   |                | 500             |             |             |              |                 | -              |
| System:                                                                                                    | RD5         |                             |                                   | Nav            | y ERP           |             |             |              | Date:           | 03/19/2008     |
| Client:                                                                                                    | 500         |                             |                                   | Project Budget | Hierarchy Repor | t .         |             |              | Time:           | 15:40:03       |
| User :                                                                                                    | WOLCOTTH    | (ZRQIS0002_BUDGET_HIER_RPT) |                                   |                |                 |             |             |              |                 |                |
| Project<br>definition                                                                                                    | DR-123456   |                             |                                   |                |                 |             |             |              |                 |                |
| FM Area                                                                                                    | 1000        |                             |                                   |                |                 |             |             |              |                 |                |
| Version                                                                                                    | 0           |                             |                                   |                |                 |             |             |              |                 | -              |
| Hierarchy                                                                                                    | View        | VA 8 2 1                    |                                   |                |                 |             |             |              |                 |                |
| Navigation                                                                                                    | n View      | Project Structure           | TEXT                              | Planned Cost   | Budget          | Commitments | Obligations | Actual Costs | Actual Revenues | Assigned Costs |
| Navigation Ite                                                                                                    | ems         |                             | Project Definition BS-000001      | 0.00           | 0.00            | 0.00        | 0.00        | 0.00         | 0.00            |                |
|                                                                                                    | ompany Code | DR-123456.01                | 1780 WC01 Direct Appropriated WBS | 0.00           | 100,000.00      | 0.00        | 0.00        | 0.00         | 0.00            |                |
| Image: Stress Area         Image: Stress Area         Image: |             |                             |                                   |                |                 | 0.00        | 0.00        |              |                 |                |

Report shows that \$100,000 budget has been received

## ZQ17 – on budget structure project

| Display Existing Funding                     |                              |               |                 |                  |                         |                              |
|----------------------------------------------|------------------------------|---------------|-----------------|------------------|-------------------------|------------------------------|
| 8 🖪 🔁 🔁                                      |                              |               |                 |                  |                         |                              |
| Project Structure: Idenitification           | Description                  | Project def.  | BS-123456       |                  | Project Definition BS-I | 000001                       |
|                                              | Project Definition BS-000001 | WBS eleme     | nt BS-123456.   | 1                | OMN                     |                              |
|                                              | OMN                          |               |                 |                  |                         |                              |
| 210811A2A.1901PM2020.00000-00-LOCAL00 / 2008 |                              |               |                 |                  |                         |                              |
|                                              | Charging WBS                 | Assignmen     | + 210011020     | 1001002020 000   | 00-00-100100            |                              |
| 210811A2A.1901PM2020.00000-00-LOCAL00        |                              | Resignmen     | 210011626.      | 13011112020.000  | 00-00-2008200           |                              |
|                                              |                              | Fiscal Year   | 2008            |                  |                         |                              |
| 16世                                          |                              | Fund          | 210811828       | OM&N FY08        |                         |                              |
|                                              |                              | Funds Cen     | er 1901PM2020   | Aircrew S        | Systems Program Office  | •                            |
|                                              |                              | Functional    | Area 00000-00-L | OCALOO Generic I | Functional Area         |                              |
|                                              |                              | Budget Mea    | sure BS0000000  | 23.8008.00000    |                         |                              |
|                                              |                              | Budget Indi   | cator 🗹         |                  |                         |                              |
|                                              |                              | Inactive Indi | cator 🔲         |                  |                         |                              |
|                                              |                              | FndRec Ind    | В               |                  |                         |                              |
|                                              |                              |               |                 |                  |                         |                              |
|                                              |                              |               |                 |                  |                         |                              |
| Display Existing Funding                     |                              | ·             |                 |                  |                         |                              |
| V 🖻 🖹 술                                      |                              |               |                 |                  |                         |                              |
| Project Structure: Idenitification           | Description                  |               | Project def.    | BS-123456        |                         | Project Definition BS-000001 |
|                                              | Project Definition BS-000001 |               | WBS element     | BS-123456        | 11                      | Charging MBS                 |
| √ △ BS-123456.1                              | OMN                          |               | 4400 616111611  | 00 120400        |                         | Charging WDD                 |
| (% 210811A2A.1901PM2020.00000-00-LOCAL00 /   | 2008                         |               |                 |                  |                         |                              |
|                                              | Charging WBS                 |               |                 |                  |                         |                              |
| 210811A2A.1901PM2020.00000-00-LOCAL0         | 0                            |               | Assignment      | 210811A2A.1      | 901PM2020.00000-        | 00-LOCAL00                   |
|                                              |                              |               | Funded Program  | BS00000002       | 3.8008.000001           |                              |
|                                              |                              |               | Budget Messure  | BS0000000        | 3 8008 000000           |                              |
|                                              |                              |               | Daagermeasure   | 000000002        | 0.0000.000000           |                              |

## ZQ17 – on operative project

| Display Existing Funding           |                                                                                |                                                                                                    |                                                                                                    |                                                                   |
|------------------------------------|--------------------------------------------------------------------------------|----------------------------------------------------------------------------------------------------|----------------------------------------------------------------------------------------------------|-------------------------------------------------------------------|
| ♥ 🖻 🔁 😖                            |                                                                                |                                                                                                    |                                                                                                    |                                                                   |
| Project Structure: Idenitification | Description<br>Project Definition BS-000001<br>1780 WC01 Direct Appropriated W | Project def.<br>WBS element                                                                                                    | DR-123456<br>DR-123456.01                                                                                         | Project Definition BS-000001<br>1780 WC01 Direct Appropriated WBS |
| ₹¢                                 |                                                                                | Assignment<br>Flical Year<br>Fund Scenter<br>Functional Area<br>Budget Measure<br>Budget Indicator<br>Inactive Indicator<br>FndRec Ind | 5000000116.000010<br>97X4930N Nawy WCF 9<br>80A10000A PX1<br>WCFR-00-LCL00 WCF<br>DR5000000116.0010.000<br>V<br>S | 7 4930 N<br>O Frogram Management<br>DOR<br>0006                   |

## **Operative Project Execution**

## Associate charge objects on Operative Project with funding

| Assign Charge Objects To Funding            |                                 |                   |            |            |  |  |  |  |
|---------------------------------------------|---------------------------------|-------------------|------------|------------|--|--|--|--|
|                                             |                                 |                   |            |            |  |  |  |  |
|                                             |                                 |                   |            |            |  |  |  |  |
| Project / Assignment                        |                                 |                   |            |            |  |  |  |  |
| Project definition DR-123456 Project Defini | ition BS-000001                 |                   |            |            |  |  |  |  |
| Assignment 5000000116.000010                |                                 |                   |            |            |  |  |  |  |
| Fiscal Year                                 |                                 |                   |            |            |  |  |  |  |
|                                             |                                 |                   |            |            |  |  |  |  |
|                                             |                                 |                   |            |            |  |  |  |  |
| Project Structure: Idenitification          | 😼 Description                   | Assignment        | From Date  | To Date    |  |  |  |  |
| ▽ 🗖 DR-123456                               | Project Definition BS-000001    |                   |            |            |  |  |  |  |
| ✓ △ DR-123456.01                            | 1780 WC01 Direct Appropriated W |                   |            |            |  |  |  |  |
| ➡ 100000023360 0010                         | NWA LABOR WC01 A                | 500000116.000010  | 10/01/2007 | 09/30/9999 |  |  |  |  |
|                                             | NWA LABOR WC01 B                | 5000000116.000010 | 10/01/2007 | 09/30/9999 |  |  |  |  |
| □ 100000023360 0030                         | NWA LABOR WC01 C                | 5000000116.000010 | 10/01/2007 | 09/30/9999 |  |  |  |  |
| □ 100000023360 0040                         | NWA EXT WC01                    | 5000000116.000010 | 10/01/2007 | 09/30/9999 |  |  |  |  |
|                                             | NWA GEN COSTS A                 | 5000000116.000010 | 10/01/2007 | 09/30/9999 |  |  |  |  |
| □ 100000023360 0060                         | NWA LABOR WC01 A                | 5000000116.000010 | 10/01/2007 | 09/30/9999 |  |  |  |  |
| □ 100000023360 0070                         | NWA LABOR WC01 C                | 5000000116.000010 | 10/01/2007 | 09/30/9999 |  |  |  |  |
| □ 100000023360 0080                         | NWA LABOR WC01 B                | 5000000116.000010 | 10/01/2007 | 09/30/9999 |  |  |  |  |
| □ 100000023360 0090                         | NWA GEN COSTS A                 | 5000000116.000010 | 10/01/2007 | 09/30/9999 |  |  |  |  |
| □ 100000023360 0100                         | NWA LABOR WC01 A                | 5000000116.000010 | 10/01/2007 | 09/30/9999 |  |  |  |  |
| □ 100000023360 0110                         | NWA EXT WC01                    | 5000000116.000010 | 10/01/2007 | 09/30/9999 |  |  |  |  |
| □ 100000023360 0120                         | NWA LABOR WC01 C                | 5000000116.000010 | 10/01/2007 | 09/30/9999 |  |  |  |  |

**Comments:** This transaction associates the charge objects (network activities) with the funding.

Transaction Code: ZQ01

Key Data Requirements: None

Note: that all network activities are now released and have a user status of funding assigned

| Change Status                                                                                                    |                                                                                                    |  |  |  |  |  |  |
|----------------------------------------------------------------------------------------------------|----------------------------------------------------------------------------------------------------|--|--|--|--|--|--|
|                                                                                                    |                                                                                                    |  |  |  |  |  |  |
| Network       100000023360       WC01 NW Direct Appropriated         Activity       0010 /       NWA LABOR WC01 A         Ctrl key       NS01       Work ctr       513500A       Confirm.       58925         Status       Business processes |                                                                                                    |  |  |  |  |  |  |
| System status<br>Stat Text<br>VREL Released                                                                                                    | Status with status no.         No Stat Text         1       UNAS Unassigned - No Costs         2       FASG Funding Assigned                                                                                                    |  |  |  |  |  |  |
| Active Status                                                                                                    | Status w/o status no.         FNBL Reject Status – Blk Final Bill         HOLD On Hold         NCHG No Change Object #         NCLB Prohibit Civilian Labor         NCSS Prohibit Contractor Labor         NMLB Prohibit Military Labor |  |  |  |  |  |  |
| ChangeDocuments                                                                                                    | Status profile N0000001 Navy - Direct Projects (DR)                                                                                                    |  |  |  |  |  |  |

## Confirm time against network

| 📴 Create Net                                   | work Confirma                             | tion: Actual D       | )ata                                       |                          |                                   |                                | ×        |
|------------------------------------------------|-------------------------------------------|----------------------|--------------------------------------------|--------------------------|-----------------------------------|--------------------------------|----------|
| Activity<br>Work Center<br>Personnel no        | 0010<br><mark> 51350</mark>  <br>).       | <mark>0A</mark> 🕝 01 |                                            | NWA LABOR<br>VX-20 PROJE | WC01 A<br>ECT LIAISON BF          | २                              |          |
| Reason                                         |                                           | Short D              | escript.                                   | test                     |                                   |                                |          |
| Processing                                     |                                           |                      |                                            | FinalConf                | □ No<br>□ Cle:                    | date update<br>ar Open Reservs |          |
| Costs<br>Posting date<br>Activity Type         | 03/19<br>CR000                            | / 2008<br>7          |                                            |                          |                                   |                                |          |
| Activity<br>Earl.sched<br>Ltst.sched<br>Actual | Start<br>Date<br>03/17/2008<br>03/17/2008 | Time                 | Finish<br>Date<br>03/17/2008<br>03/17/2008 | Time                     | Duration<br>UoM<br>0.0 DA<br>0 DA | Work<br>UoM<br>Y 0.0<br>Y 0.0  | HR<br>HR |
| Confirm.<br>Actual<br>Forecast                 |                                           |                      |                                            |                          |                                   | 5.0                            | HR<br>HR |
|                                                | 🛃 Activity/Op                             | eration 🙎            | Goods mov                                  | ements 📘                 | Status 🔀                          |                                |          |

**Comments:** The above confirmation is a simulation of what will happen when someone enters their time through CATS

**Transaction Code: CN25** 

Key Data Requirements: Network/Activity/Work Center/Activity Type/Quantity

| Documents in Accounting |             |    |  |  |  |  |  |  |  |
|-------------------------|-------------|----|--|--|--|--|--|--|--|
| Object type text        | Doc. Number | Ld |  |  |  |  |  |  |  |
| Accounting document     | 3000000138  |    |  |  |  |  |  |  |  |
| Spec. purpose ledger    | 1000005825  |    |  |  |  |  |  |  |  |
| Controlling Document    | 2000002601  |    |  |  |  |  |  |  |  |
| Funds Management doc    | 0100000130  |    |  |  |  |  |  |  |  |
| Reporting document      | 0000058925  |    |  |  |  |  |  |  |  |
|                         |             |    |  |  |  |  |  |  |  |

The confirmation produces many financial documents

## CO document – Credits cost center, debits network activity

| Display Actual Cost Documents |              |                           |            |                |          |              |                |                  |  |
|-------------------------------|--------------|---------------------------|------------|----------------|----------|--------------|----------------|------------------|--|
| 🔇 Document 🔗 Master Rei       | cord 📔       | 37 89 8                   |            | 3              |          |              |                |                  |  |
| Layout 1<br>COarea currency l | I SAP<br>JSD | Primary cost posti<br>USD | ing        |                |          |              |                |                  |  |
| 🚖 DocumentNo Doc. Date 🛛      | Document H   | eader Text                |            | RT RefDocNo    | User     | Rev RvD      |                |                  |  |
| PRw OTy Object                | CO (         | object name               | Cost Elem. | Cost element n | ame      | Value COCurr | Total quantity | PUM 0 Offst.acct |  |
| 2000002601 03/19/2008         |              |                           |            | R 58925        | WOLCOTTH |              |                |                  |  |
| 1 ATY 80A513500A/CR00         | 907 PX !     | 5.1.3.5 / CIV PAY E       | 3 7 602007 | CIV PAY B 7    |          | 250.00-      | 5.0-           | HR               |  |
| 2 NWA 10000023360 00          | 910 NWA      | LABOR WC01 A              | 602007     | CIV PAY B 7    |          | 250.00       | 5.0            | HR               |  |

Budgetary ledger document

| Display Document: Data Entry View |                                   |    |    |          |      |          |         |           |                   |          |       |            |             |             |       |       |       |    |
|-----------------------------------|-----------------------------------|----|----|----------|------|----------|---------|-----------|-------------------|----------|-------|------------|-------------|-------------|-------|-------|-------|----|
| 1                                 | රි                                | 3  | 3  | <b>.</b> | j D  | ispla    | y Cur   | rency     | 📲 Ger             | neral Le | dger  | View       |             |             |       |       |       |    |
| Data                              | Data Entry View                   |    |    |          |      |          |         |           |                   |          |       |            |             |             |       |       |       |    |
| Document Number 3000000138        |                                   |    |    |          |      |          |         | ]         | Company Code 1780 |          |       |            |             | Fiscal Year |       |       | [     |    |
| Document Date 03/19/2             |                                   |    |    |          | 2008 |          | Posting | g Date    |                   | 03/1     | 9/200 | 8          | Peri        | bd          |       |       |       |    |
| Refe                              | rence                             | э  |    |          | 300  | 9000     | 0000    | 004039    | Cross-            | CC no.   |       |            |             |             |       |       |       |    |
| Currency USD                      |                                   |    |    |          |      | )        |         |           | Texts e           | xist     |       |            |             |             | Ledg  | ger ( | Froup |    |
|                                   |                                   |    |    |          |      |          |         |           |                   |          |       |            |             |             |       |       |       |    |
|                                   | ₿                                 | 8  | 侃  |          | 器    | <b>7</b> |         | 213       | é Bi              |          | i E   | <u>a</u> a | <b>#</b>  0 |             | 6 I 🛽 |       |       |    |
| C 1                               | ltm                               | ΡK | SÆ | Addi     | oun  | ıt       | De      | scription | า                 |          |       |            |             |             | Amo   | unt   | Curr. | Тх |
| <mark>1780</mark>                 | 1                                 | 40 | 1  | 101      | 0.1  | 000      | FB      | WT        |                   |          |       |            |             |             | 250.  | 00    | USD   |    |
|                                   | 2                                 | 50 | 1  | 101      | 0.1  | 000      | FB      | WT        |                   |          |       |            |             |             | 250.  | 00-   | USD   |    |
|                                   | 3                                 | 50 | 4  | 461      | 0.0  | 100      | Alle    | ot-Real-I | Resourc           | es       |       |            |             |             | 250.  | 00-   | USD   |    |
|                                   | 4                                 | 40 | 4  | 161      | 0.0  | 100      | Alle    | ot-Real-I | Resourc           | ces      |       |            |             |             | 250.  | 00    | USD   |    |
|                                   | 5                                 | 40 | 4  | 190      | 2.0  | 100      | De      | IOrders-  | Obl-Pai           | d        |       |            |             |             | 250.  | 00    | USD   |    |
|                                   | 6 50 4902.0100 DelOrders-Obl-Paid |    |    |          |      |          | d       |           |                   |          |       | 250.       | 00-         | USD         |       |       |       |    |
|                                   | 7                                 | 50 | e  | 610      | 0.9  | 999      | OE      | -PCZero   | o-Bal-Bu          | d-Ob     |       |            |             |             | 250.  | 00-   | USD   |    |
|                                   | 8 40 6100.9999 OE-PCZero-Bal-Bud  |    |    |          |      |          |         |           | d-Ob              |          |       |            |             | 250.        | 00    | USD   |       |    |

## Funds Management document – credits sender budget object, debits receiver budget object

| D   | Display FI-FM local actual single docs             |                   |                     |                            |                                 |                                  |                          |                             |                         |                                                         |              |                 |                |                   |          |            |              |                          |
|-----|----------------------------------------------------|-------------------|---------------------|----------------------------|---------------------------------|----------------------------------|--------------------------|-----------------------------|-------------------------|---------------------------------------------------------|--------------|-----------------|----------------|-------------------|----------|------------|--------------|--------------------------|
| C   |                                                    |                   |                     |                            |                                 |                                  |                          |                             |                         |                                                         |              |                 |                |                   |          |            |              |                          |
| The | nere is/are 0001 document(s) with 00002 line items |                   |                     |                            |                                 |                                  |                          |                             |                         |                                                         |              |                 |                |                   |          |            |              |                          |
| D   | ocum                                               | entNo             | D Per               | iod Year                   | CoCd R Ver                      | Ld RefDoc                        | umnt [                   | D Posted                    | on V                    | alue date liser                                         |              |                 |                |                   |          |            |              |                          |
|     |                                                    |                   |                     |                            |                                 |                                  |                          |                             |                         |                                                         |              |                 |                |                   |          |            |              |                          |
|     | 1170                                               | Item              | Funds               | Ctr Tra                    | an Fund                         | Cmmt item                        | VT Ar                    | mt type I                   | G/L                     | Object number                                           | BTran        | Functional Area | Funded Program | Crcy L            | C Amount | Кеу        | Text         | Entry date               |
| 1   | 11 <b></b>                                         | Item<br>0130      | Funds<br>S          | Ctr Tra<br>6 2008          | an Fund<br>1788 0 0             | Cmmt item<br>9C 200000           | VT A1<br>2601 H          | mt type<br>< 03/19/:        | G/L<br>2008 1           | Object number<br>0/01/2007 WOLCOTTH                     | BTran        | Functional Area | Funded Program | <br>Crcy L        | C Amount | Key        | Text         | Entry date               |
| 11  | 11°C M<br>10001                                    | Item<br>0130<br>1 | Funds<br>S<br>80A51 | Ctr Tra<br>6 2008<br>1500A | an Fund<br>1780 0 0<br>97X4930N | Cnnt item<br>9C 200000<br>602000 | VT A1<br>2601 H<br>95 01 | mt type<br>K 03/19/:<br>100 | 67L<br>2008 1<br>602007 | Object number<br>0/01/2007 WOLCOTTH<br>KS100080A513500A | BTran<br>RKL | Functional Area | Funded Program | <br>Crcy L<br>USD | C Amount | Key<br>USD | Text<br>test | Entry date<br>03/19/2008 |

## **Create Services PR**

| 🕫 🗈 Display Purch                                                                                                    | requisition 1300000                                                                                                    | 990                                      |                                                                                                    |                        |                                 |              |
|----------------------------------------------------------------------------------------------------|----------------------------------------------------------------------------------------------------|------------------------------------------|----------------------------------------------------------------------------------------------------|------------------------|---------------------------------|--------------|
| Document overview on                                                                                                    | 🎾 📽   🚹 🛃 Personal setting                                                                                                    | ]                                        |                                                                                                    |                        |                                 |              |
| Nawy SPS Pur. Req. 👔 1:                                                                                                    | 30000090                                                                                                    |                                          |                                                                                                    |                        |                                 |              |
| A Beader note                                                                                                    | ny                                                                                                    |                                          |                                                                                                    |                        |                                 |              |
| Image: State of the state of the s | Image: Second second second | T HE I I I I I I I I I I I I I I I I I I | <mark>∄Default values group Plant Stor. lor group Plant Stor. lor lor laneou NAWC AD PAT store and store and s</mark> | . PGr Requisnr.<br>N1D | Tracking Des vendor<br>10000015 | Fixed vendor |
|                                                                                                    |                                                                                                    |                                          |                                                                                                    |                        |                                 | I P          |
| 🔚 item [ 1 ] test sen                                                                                                    | vice req                                                                                                    |                                          |                                                                                                    |                        |                                 |              |
| Services Limits                                                                                                    | Material data Quantities/Dates                                                                                                    | Valuation Account assignmer              | it Source of Supply Stat                                                                                                    | us Contact pers        | on Release strategy             |              |
| Overall limit  1,000.0<br>Expected value 1,000.0                                                                                                    | 00 USD No limit                                                                                                    | <del>\$</del>                            |                                                                                                    |                        |                                 | 48           |
| Services Li                                                                                                    | mits Material data                                                                                                    | a Quantities/Dates                       | Valuation A                                                                                                    | ccount assig           | nment Sou                       | rce of Su    |
| AccA                                                                                                    | ssCat Network                                                                                                    | Distribution                             | Single account as                                                                                                    | ائر<br>ا               | CoCode NAWC (                   | WD & 🛅       |
| Unloading Point                                                                                                    |                                                                                                    | Recipient                                |                                                                                                    |                        |                                 |              |
| G/L account no.                                                                                                    | 6100.3252                                                                                                    |                                          |                                                                                                    |                        |                                 |              |
| Business Area                                                                                                    | 80AD                                                                                                    |                                          |                                                                                                    |                        |                                 |              |
| CO Area                                                                                                    | 1000                                                                                                    |                                          |                                                                                                    |                        |                                 |              |
| Cost Center                                                                                                    |                                                                                                    |                                          |                                                                                                    |                        |                                 |              |
|                                                                                                    | 07840000                                                                                                    | Network                                  | 100000233                                                                                                    | 360 0040               |                                 |              |
| Fund                                                                                                    | 97X4930N                                                                                                    |                                          |                                                                                                    |                        |                                 |              |
| Functional Area                                                                                                    | 9001000000                                                                                                    | Commitment                               | itom 6100 2252                                                                                                    |                        |                                 |              |
| Funds Center                                                                                                    | 00A100000A                                                                                                    | Commitmen                                | nem 0100.3292                                                                                                    |                        |                                 |              |
| Valuation                                                                                                    | t assignment Source of Su                                                                                                    | upply Status Contact ner                 | son Release strategy                                                                                                    | Texts Del              | livery address                  | nmer data    |
| Action Action                                                                                                    |                                                                                                    | Bater in 199 De - E                      | ZCN                                                                                                    | 10/10 00               |                                 |              |
| Navy Line Item Pro                                                                                                    | Au Hoc Approver(s)<br>pocurement Approval Status<br>0421 AMENDM                                                                                                    | IENT 0000                                | 2011                                                                                                    |                        |                                 |              |
| STANDARD DOC NUM NO                                                                                                    | 042108PR00003<br>SLIN                                                                                                    | ACRN<br>POP STA                          | RT DATE                                                                                                    |                        |                                 |              |
| APPN SUBH OBJ E                                                                                                    | BCN SAAA TT PAA                                                                                                    | COSTCODE NONNAVY                         |                                                                                                    |                        |                                 |              |
| 97X4930 NH2Q 252 7                                                                                                    | 77777 0 050201 2F 000000                                                                                                    | WC018PR00003                             |                                                                                                    |                        |                                 |              |
| 9100                                                                                                    |                                                                                                    |                                          |                                                                                                    |                        |                                 |              |
|                                                                                                    |                                                                                                    |                                          |                                                                                                    |                        |                                 |              |

**Comments:** Services PR, actuals will be entered through service entry on the basis of value (not quantity).

#### Transaction Code: ME51N

**Key Data Requirements**: Network/Activity/Work Center/Activity Type/Quantity Document type – Navy SPS Purchase Request Item category – D - services Account assignment category - N

Page 30 of 59 pages 7/30/20084:30:19 PM

The following accounting documents have been created:

| Documents in Accounting |             |    |  |  |  |  |  |  |  |  |
|-------------------------|-------------|----|--|--|--|--|--|--|--|--|
| Object type text        | Doc. Number | Ld |  |  |  |  |  |  |  |  |
| Accounting document     | 3000000139  |    |  |  |  |  |  |  |  |  |
| Spec. purpose ledger    | 1000005832  |    |  |  |  |  |  |  |  |  |
| Funds Management doc    | 1300000090  |    |  |  |  |  |  |  |  |  |
| CO Commitments          | 1300000090  |    |  |  |  |  |  |  |  |  |
|                         |             |    |  |  |  |  |  |  |  |  |
| Original document       |             |    |  |  |  |  |  |  |  |  |

## **Accounting Document**

| 🕫 🗈 Displa                                                    | Display Document: Data Entry View     |             |              |          |            |          |  |  |  |  |  |
|---------------------------------------------------------------|---------------------------------------|-------------|--------------|----------|------------|----------|--|--|--|--|--|
| 💯 🖷 🕄 🕒 👬 Display Currency 🖳 General Ledger View              |                                       |             |              |          |            |          |  |  |  |  |  |
| Data Entry View                                               |                                       |             |              |          |            |          |  |  |  |  |  |
| Document Number 3000000139 Company Code 1780 Fiscal Year 2008 |                                       |             |              |          |            |          |  |  |  |  |  |
| Document Date                                                 | 03/19/20                              | 08          | Posting Date | 03/19/20 | 008 Period | 6        |  |  |  |  |  |
| Reference                                                     | 30000000                              | 00004056    | Cross-CC no. |          |            |          |  |  |  |  |  |
| Currency                                                      | USD                                   |             | Texts exist  |          | Ledger (   | Group    |  |  |  |  |  |
|                                                               |                                       |             |              |          |            |          |  |  |  |  |  |
|                                                               | 3 4 7 6 2 7 8 2 3 3 1 2 6 2 3 4 1 1 1 |             |              |          |            |          |  |  |  |  |  |
| C 1 Itm PK S Acc                                              | count                                 | Descriptior | ı            |          | Amount     | Curr. Tx |  |  |  |  |  |
| 1780 1 40 4610.0100 Allot-Real-Resources 1,000.00 USD         |                                       |             |              |          |            |          |  |  |  |  |  |
| 2 50 4700.0100 Commitments 1,000.00- USD                      |                                       |             |              |          |            |          |  |  |  |  |  |

## Funds Management Document

| Docum              | Document Journal |                       |            |     |            |           |           |              |          |           |      |          |                  |                          |
|--------------------|------------------|-----------------------|------------|-----|------------|-----------|-----------|--------------|----------|-----------|------|----------|------------------|--------------------------|
| 2 6 3              |                  |                       |            |     |            |           |           |              |          |           |      |          |                  |                          |
| Docu<br>03/19/2008 | IMER<br>21:39:1  | t Journal             |            |     |            |           |           |              |          |           |      |          |                  |                          |
| RefDocNo 📍         | 1 Item           | /al.type text 🕺       | Amt type 1 | Prd | FM pstg d. | Pymt Bdgt | Cmmt item | Funds Center | Fund     | G/L Acc   | CoCd | Vendor   | Text             | Funded Program           |
| 1300000090         | 1                | Purchase Requisitions | 0100       | 6   | 03/19/2008 | 1,000.00  | 6100.3252 | 80A100000A   | 97X4930N | 6100.3252 | 1780 | 10000015 | test service req | DR5000000116.0010.000004 |

## Convert PR to PO

Real Navy SPS contract PO 4530000102 Created by Harrold Wolcott Document overview on 📔 🌮 📽 🔞 Print preview Messages 🚹 🛃 Personal setting Navy SPS contract PO 🗈 4530000102 Vendor 10000015 THE BOEING COMPANY Doc. date 03/19/2008 Delivery/invoice Conditions Texts Address Communication Partners Additional data Org data Status Customer data 1700 Navy Purchasing Org. Purch. Org. Purch. group N1D WC01 - Contract Company Code 1780 NAWC (WD & AD) ce Curr Per O Matl Group Pint 1,000.00 USD 1 AU Miscellaneou NAW( 🎦 🔜 S\_ltm 🛛 A 📔 Material **\*\*** Short text PO quantity O... C Deliv. date Net price SLoc 1 AU D 03/19/2008 10 N D test service req AU Miscellaneou NAWC AD PATUXEN -Q REF 1865 CIII 8775 🖸 는 Item [10] test service req 1 Services Limits Material data Quantities/weights Delivery schedule Acceptance Period Delivery Invoice Conditions Account assignment Overall limit 1,000.00 USD 📃 No limit \$ Expected value 1,000.00

**Comments:** This PO is a simulation. The PO will be created as a result of the last approval required on the PR. The PR will be sent to SPS. Upon return from SPS, the SPS interface will create a PO.

## Transaction Code: ME21N

Key Data Requirements: None

| Documents in Accounting         |            |  |  |  |  |  |  |  |  |  |
|---------------------------------|------------|--|--|--|--|--|--|--|--|--|
| Object type text Doc. Number Ld |            |  |  |  |  |  |  |  |  |  |
| Accounting document             | 3000000140 |  |  |  |  |  |  |  |  |  |
| Spec. purpose ledger            | 1000005833 |  |  |  |  |  |  |  |  |  |
| Funds Management doc            | 4530000102 |  |  |  |  |  |  |  |  |  |
| CO Commitments                  | 4530000102 |  |  |  |  |  |  |  |  |  |
|                                 |            |  |  |  |  |  |  |  |  |  |
|                                 |            |  |  |  |  |  |  |  |  |  |
| 🕄 Original document 📮 🗙         |            |  |  |  |  |  |  |  |  |  |

## **FI Document**

| 1                                            | 🕫 🗈 Display Document: Data Entry View          |       |     |            |            |              |      |            |                     |       |      |  |
|----------------------------------------------|------------------------------------------------|-------|-----|------------|------------|--------------|------|------------|---------------------|-------|------|--|
| ا 🏏                                          | 8                                              | 3     | 3   | 👬 Display  | Currency   | 🖳 General Le | dger | view       |                     |       |      |  |
| Data                                         | Data Entry View                                |       |     |            |            |              |      |            |                     |       |      |  |
| Docu                                         | ımen                                           | it Nu | Imk | er 3000000 | 140        | Company Code | Э    | 1780       | Fiscal Ye           | ear   | 2008 |  |
| Docu                                         | ımen                                           | it Da | te  | 03/19/2    | 008        | Posting Date |      | 03/19/2008 | Period              |       | 6    |  |
| Refe                                         | rence                                          | в     |     | 3000000    | 000004058  | Cross-CC no. |      |            |                     |       |      |  |
| Curr                                         | ency                                           |       |     | USD        |            | Texts exist  | - 1  |            | Ledger (            | Group |      |  |
|                                              |                                                |       |     |            |            |              |      |            |                     |       |      |  |
|                                              | ≜                                              | 7     | ß   | ) 🔀 🎖 🗉    | 🛛 🖾   🖗    | 11 🗋 🕼       | i 🛛  | 30 -80     | <b>B</b>   <b>B</b> |       |      |  |
| C 1                                          | ltm                                            | ΡK    | S   | Account    | Descriptio | n            |      |            | Amount              | Curr. | Tx   |  |
| 1780 1 40 4700.0100 Commitments 1,000.00 USD |                                                |       |     |            |            |              |      |            |                     |       |      |  |
|                                              | 2 50 4801.0100 UndOrd-Obl-Unpaid 1,000.00- USD |       |     |            |            |              |      |            |                     |       |      |  |
|                                              |                                                |       |     |            |            |              |      |            |                     |       |      |  |

## **FM Document**

| Jocument Journal                                                                                                    |                                 |                                                                                                    |  |  |  |  |  |  |  |  |
|----------------------------------------------------------------------------------------------------|---------------------------------|----------------------------------------------------------------------------------------------------|--|--|--|--|--|--|--|--|
|                                                                                                    |                                 |                                                                                                    |  |  |  |  |  |  |  |  |
| Document Journal 03/20/2008 12:36:10                                                                                                    |                                 |                                                                                                    |  |  |  |  |  |  |  |  |
| Rethonio 1º trophosi kao tea1erri kao 19a/194 orte aComent inter Retail Committees                                                                                                    | Conter Fund                     | Instar Etablish Citizend Citizet Europed Program                                                                                                    |  |  |  |  |  |  |  |  |
| Reflocive         Intern value         Part type         Prof Print bug         Commit bug         Print bug         Commit bug         Print bug         Commit bug         Print bug         Commit bug         Print bug         Commit bug         Print bug         Commit bug         Print bug         Commit bug         Print bug         Commit bug         Commit bug | 0000A 97X4930N 6100.3252 1780 1 | endor         stat.ind         one weight         read         Funded Program           0000015         test service req         DR5000000116.0010.000004 |  |  |  |  |  |  |  |  |

## Service Entry Sheet

| 100000            | PII 100000235 Create Entry Sheet |                   |              |                 |           |                |           |         |          |     |  |  |
|-------------------|----------------------------------|-------------------|--------------|-----------------|-----------|----------------|-----------|---------|----------|-----|--|--|
| Cher purch. order | 3 🎾 🗅 🗖 🏴                        | 851               |              |                 |           |                |           |         |          |     |  |  |
|                   | Entry sheet                      | 100000235         |              | acceptance      |           | Returns inc    | licator   | _       |          |     |  |  |
| THE BOEING CC     | Short text                       | 4530000102 10 6   | 2            |                 |           |                |           |         |          |     |  |  |
|                   | Basic data 🛛 🗛                   | ccept. data Value | Vendor evaln | . Long bit      | History   |                |           |         |          |     |  |  |
|                   | Acct assgt cat.                  | Network           |              |                 |           |                |           |         |          |     |  |  |
| S ****DIRECT €    | External number                  |                   | J.           | Price ref.      | 03/20/200 | 8              |           |         |          |     |  |  |
|                   | Service loc.                     |                   | 4            | 投 PRsp. intern. |           |                |           |         |          |     |  |  |
| SD Line 2         | 😰 Period                         | · ·               | 4            | PRsp. extern.   |           |                |           |         |          |     |  |  |
| No SD Line 2      |                                  |                   |              |                 |           |                |           |         |          |     |  |  |
| N DC CLIN 000     |                                  |                   |              |                 |           |                |           |         |          | 100 |  |  |
| S DC CLIN 000     | Line D P                         | C U Se Short text | Q            | Un Gross price  | Curr      | Cost Center Ne | etwork    | Se Edit | SSC Item |     |  |  |
| SD Line 2         | 10                               | test of service   | entry 1      | AU 500.00       | USD       | 10             | 000002336 | 60 0    |          |     |  |  |

**Comments:** Service entries are created with reference to the PO and Item number. They are entered as a value. Service entries must be accepted ( $\swarrow$ ). To find the accounting documents created, follow menu path: Environment  $\rightarrow$  Purchase Order history **Transaction Code: ML81N** 

Page 33 of 59 pages 7/30/20084:30:19 PM

#### Key Data Requirements: PO #, PO Item #, Network

| PO History for Purchase Order 4530000102 Item 00010                                                                                                    |       |  |  |  |  |  |  |  |  |  |  |  |  |
|----------------------------------------------------------------------------------------------------|-------|--|--|--|--|--|--|--|--|--|--|--|--|
|                                                                                                    |       |  |  |  |  |  |  |  |  |  |  |  |  |
|                                                                                                    |       |  |  |  |  |  |  |  |  |  |  |  |  |
|                                                                                                    |       |  |  |  |  |  |  |  |  |  |  |  |  |
| Text Mvr Material Do   Item   Posting Date  = Quantity   Delivery cost quantity   OUn = Amt.in loc.cur. L.cur  = Qty. in order pr.un.   DelCostQty (OPUn) | 0r 12 |  |  |  |  |  |  |  |  |  |  |  |  |
| GR 101 500000310 1 03/20/2008 500.00 USD                                                                                                    |       |  |  |  |  |  |  |  |  |  |  |  |  |
| Tr./ev. Goods receipt = 500.00 USD                                                                                                    |       |  |  |  |  |  |  |  |  |  |  |  |  |
| SEnt 100000235 03/20/2008 500.00 USD                                                                                                    |       |  |  |  |  |  |  |  |  |  |  |  |  |
| Tr./ev. Service entry = 500.00 USD                                                                                                    |       |  |  |  |  |  |  |  |  |  |  |  |  |

Double-click the GR Click on the Doc. Info tab

## **Material document**

| ę        | 🖲 🛯 Display Ma                                                                                                    | aterial Document                           | 5000003     | 10 - Harrold V        | Volcott      |
|----------|----------------------------------------------------------------------------------------------------|--------------------------------------------|-------------|-----------------------|--------------|
|          | Show Overview                                                                                                    | Hold Check Post                            | i Help      |                       |              |
| Di       | splay 🖹 M                                                                                                    | aterial Document 🗈 🏼 🏼 🖥                   | 0000310 200 | B 🕒 🛱 🔠               |              |
| <b>P</b> | General Vend                                                                                                    | or 🙀 Doc. info                             |             |                       |              |
|          | Entered By                                                                                                    | Harrold Wolcott                            |             | <b>2</b> 703-431-2073 | FI Documents |
|          | Created On Created On | )3/20/2008 13:24:32<br>Service Entry Sheet |             | ML81N                 |              |
|          |                                                                                                    |                                            |             |                       |              |
| C        | lick the 📅 FI Docu                                                                                                    | iments button                              |             |                       |              |
|          | 🖻 List of Documents i                                                                                                    | n Accounting                               | $\times$    |                       |              |
| [        | Documents in                                                                                                    | Accounting                                 |             |                       |              |
| (        | Object type text                                                                                                    | Doc. Number Ld                             |             |                       |              |
| P        | Accounting document                                                                                                    | 500000019                                  |             |                       |              |
| P        | Accounting document                                                                                                    | 300000141                                  |             |                       |              |
| 3        | Spec. purpose ledger                                                                                                    | 1000005835                                 |             |                       |              |
| 3        | Spec. purpose ledger                                                                                                    | 1000005836                                 |             |                       |              |
| C        | Controlling Document                                                                                                    | 2000002602                                 |             |                       |              |
| F        | Funds Management d                                                                                                    | oc 2000000601                              |             |                       |              |
|          |                                                                                                    |                                            |             |                       |              |
| [        | 🕄 Original docume                                                                                                    | nt 🗋 🗶                                     |             |                       |              |

Note there are two FI docs

## FI Document 'Standard' Posting

| 🕫 🗈 Display Document: Data Entry View                                                                 |                                    |                                                                                 |           |                                                                                                    |                                                                                                    |                                                                                                    |                                                                                                    |                                                                                                    |                                                                                                    |                                                                                                    |                                                                                                    |  |  |
|----------------------------------------------------------------------------------------------------|------------------------------------|---------------------------------------------------------------------------------|-----------|----------------------------------------------------------------------------------------------------|----------------------------------------------------------------------------------------------------|----------------------------------------------------------------------------------------------------|----------------------------------------------------------------------------------------------------|----------------------------------------------------------------------------------------------------|----------------------------------------------------------------------------------------------------|----------------------------------------------------------------------------------------------------|----------------------------------------------------------------------------------------------------|--|--|
| 🎾 🖻 🕄 😃 👬 Display Currency 🖳 General Ledger View                                                      |                                    |                                                                                 |           |                                                                                                    |                                                                                                    |                                                                                                    |                                                                                                    |                                                                                                    |                                                                                                    |                                                                                                    |                                                                                                    |  |  |
| Data Entry View                                                                                       |                                    |                                                                                 |           |                                                                                                    |                                                                                                    |                                                                                                    |                                                                                                    |                                                                                                    |                                                                                                    |                                                                                                    |                                                                                                    |  |  |
| Document Number         5000000019         Company Code         1780         Fiscal Year         2008 |                                    |                                                                                 |           |                                                                                                    |                                                                                                    |                                                                                                    |                                                                                                    |                                                                                                    |                                                                                                    |                                                                                                    |                                                                                                    |  |  |
| Document Date 03/20/2008 Posting Date 03/20/2008 Period 6                                             |                                    |                                                                                 |           |                                                                                                    |                                                                                                    |                                                                                                    |                                                                                                    |                                                                                                    |                                                                                                    |                                                                                                    |                                                                                                    |  |  |
| Reference Cross-CC no.                                                                                |                                    |                                                                                 |           |                                                                                                    |                                                                                                    |                                                                                                    |                                                                                                    |                                                                                                    |                                                                                                    |                                                                                                    |                                                                                                    |  |  |
| Currency USD Texts exist Ledger Group                                                                 |                                    |                                                                                 |           |                                                                                                    |                                                                                                    |                                                                                                    |                                                                                                    |                                                                                                    |                                                                                                    |                                                                                                    |                                                                                                    |  |  |
|                                                                                                    |                                    |                                                                                 |           |                                                                                                    |                                                                                                    |                                                                                                    |                                                                                                    |                                                                                                    |                                                                                                    |                                                                                                    |                                                                                                    |  |  |
|                                                                                                    |                                    |                                                                                 |           |                                                                                                    |                                                                                                    |                                                                                                    |                                                                                                    |                                                                                                    |                                                                                                    |                                                                                                    |                                                                                                    |  |  |
| C Îltm PK S Account Description Amount Curr. Tx                                                       |                                    |                                                                                 |           |                                                                                                    |                                                                                                    |                                                                                                    |                                                                                                    |                                                                                                    |                                                                                                    |                                                                                                    |                                                                                                    |  |  |
| 1                                                                                                    | 81                                 | 6                                                                               | 3100.3252 | OE-F                                                                                                    | °C CS                                                                                                    | S-Oth-Serv                                                                                                    |                                                                                                    |                                                                                                    | 500.00                                                                                                    | USD                                                                                                    |                                                                                                    |  |  |
| 2 96 2110.2902 A/P-Publ-GRIR 500.00- USD                                                              |                                    |                                                                                 |           |                                                                                                    |                                                                                                    |                                                                                                    |                                                                                                    |                                                                                                    |                                                                                                    |                                                                                                    |                                                                                                    |  |  |
|                                                                                                    | intry<br>men<br>men<br>ence<br>ncy | ntry View<br>ment Nu<br>ment Da<br>ence<br>ncy<br><u>ttm PK</u><br>1 81<br>2 96 | Displ     | Display Doo<br>Display Doo<br>Displ | Display Docume           Image: Second Second Secon | Display Document:         Image: State of the state of the state | Display Document: Data Entr         Oisplay Display Currency       General Le         Intry View       Company Code         ment Number       5000000019       Company Code         ment Date       03/20/2008       Posting Date         ence       Cross-CC no.       Texts exist         Itm       PK S       Account       Description         1       81       6100.3252       OE-PC CSS-Oth-Serv         2       96       2110.2902       A/P-Publ-GRIR | Display Document: Data Entry V         Oisplay Document: Data Entry V         Oisplay Currency       General Ledger         Intry View       Company Code         ment Number       5000000019       Company Code         ment Date       03/20/2008       Posting Date         ence       Cross-CC no.         ncy       USD       Texts exist         Itm       PK S       Account       Description         1       81       6100.3252       OE-PC CSS-Oth-Serv         2       96       2110.2902       A/P-Publ-GRIR | Display Document: Data Entry View         General Ledger View         Intry View         ment Number       5000000019       Company Code       1780         ment Date       03/20/2008       Posting Date       03/20/2008         ence       Cross-CC no.       Texts exist       Image: Company Code       Company Code       181       6100.3252       OE-PC CSS-Oth-Serv       Company Code       181       6100.3252       OE-PC CSS-Oth-Serv       Company Code       Company Code | Display Document: Data Entry View         General Ledger View         Intry View         Ment Number       5000000019       Company Code       1780       Fiscal Ye         Ment Date       03/20/2008       Posting Date       03/20/2008       Period         ence       Cross-CC no.       Ledger         Itm PK S       Account       Description       Amount         1       81       6100.3252       OE-PC CSS-Oth-Serv       500.00         2       96       2110.2902       A/P-PubI-GRIR       500.00- | Display Document: Data Entry View         Intry View       Image: General Ledger View         Intry View       Fiscal Year         ment Number       5000000019       Company Code       1780       Fiscal Year         ment Date       03/20/2008       Posting Date       03/20/2008       Period         ence       Cross-CC no. |  |  |

The above the 'standard' SAP recording the expense against the GRIR

## FI Budgetary Ledger Posting

## 🗭 🗈 Display Document: Data Entry View

쭏 🖻 💽 遇 👬 Display Currency 🗏 General Ledger View

| Data                                  | Entry | Vie  | w   |          |            |            |              |       |            |           |       |    |     |
|---------------------------------------|-------|------|-----|----------|------------|------------|--------------|-------|------------|-----------|-------|----|-----|
| Docu                                  | ımen  | t Nu | ımk | oer 3000 | 000141     | 1          | Company Coc  | le l' | 1780       | Fiscal Ye | ear   | 2  | 008 |
| Docu                                  | ımen  | t Da | ate | 03/2     | 0/200      | В          | Posting Date | [     | 03/20/2008 | Period    |       | 6  |     |
| Refe                                  | rence | Э    |     | 3000     | 00000      | 0004064    | Cross-CC no. |       |            |           |       |    |     |
| Currency USD Texts exist Ledger Group |       |      |     |          |            |            |              |       |            | Group     |       |    |     |
|                                       |       |      |     | 2        |            |            |              |       |            |           |       |    |     |
|                                       | 昌     | 7    | ľ   |          | <b>F</b> 1 | 28         |              | 1     |            |           |       |    |     |
| C 1                                   | ltm   | ΡK   | S.  | Account  | D          | escriptior | n            |       |            | Amount    | Curr. | Tx |     |
| 1780                                  | 1     | 40   |     | 4801.010 | 00 U       | ndOrd-Ol   | ol-Unpaid    |       |            | 500.00    | USD   |    |     |
|                                       | 2     | 50   |     | 4901.010 | )0 D       | elOrders-  | Obl-Unpaid   |       |            | 500.00-   | USD   |    |     |

## **FM Documents**

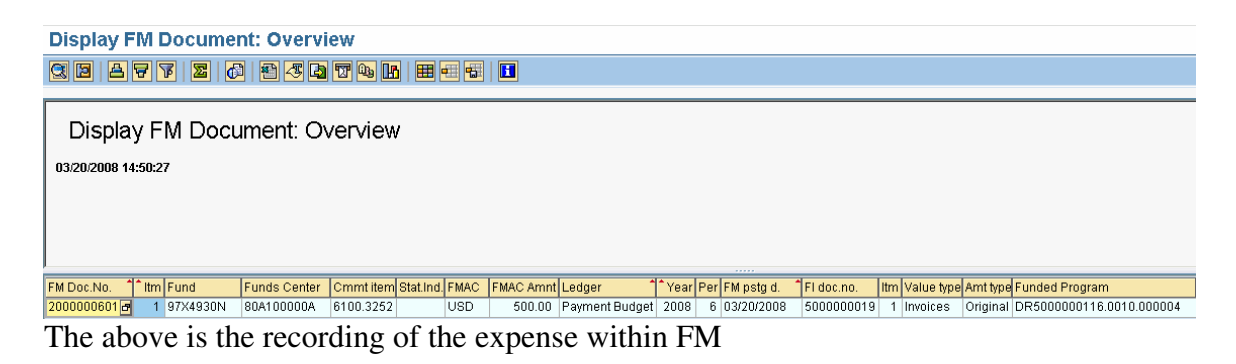

| Document Journal                        |               |               |                 |                 |              |          |           |      |          |          |           |           |                  |
|-----------------------------------------|---------------|---------------|-----------------|-----------------|--------------|----------|-----------|------|----------|----------|-----------|-----------|------------------|
|                                         |               |               |                 |                 |              |          |           |      |          |          |           |           |                  |
| Document Journal<br>03/20/2008 14:52:04 |               |               |                 |                 |              |          |           |      |          |          |           |           |                  |
| RefDocNo 1 Item Val.type text           | Amt type 🕯 Pi | rd FM pstg d. | Commt bdgt Pymt | Bdgt Cmmt item  | Funds Center | Fund     | G/L Acc   | CoCd | Customer | Vendor   | Stat.Ind. | C/f level | C Text           |
| 4530000102 10 Purchase Orders           | 0200          | 6 03/20/2008  | 500             | 0.00- 6100.3252 | 80A100000A   | 97X4930N | 6100.3252 | 1780 |          | 10000015 |           |           | test service req |
|                                         | 0100          | 6 03/19/2008  | 1,000           | 0.00 6100.3252  | 80A100000A   | 97X4930N | 6100.3252 | 1780 |          | 10000015 |           |           | test service req |

Note that the obligation was reduced by the amount of the service entry.

## **CO Document**

| Display Actual Cost Documents                      |                                 |            |                                             |                         |                                 |  |  |  |  |  |  |  |  |
|----------------------------------------------------|---------------------------------|------------|---------------------------------------------|-------------------------|---------------------------------|--|--|--|--|--|--|--|--|
| 🔇 Document 🔗 Master Record 🔮                       | 3747=                           | 🛛 🖾 🖾      | 3                                           |                         |                                 |  |  |  |  |  |  |  |  |
| Layout 1SAP<br>COarea currency USD                 | Primary cost posting<br>USD     |            |                                             |                         |                                 |  |  |  |  |  |  |  |  |
| A DocumentNo Doc. Date Document<br>PRW OTy Object  | t Header Text<br>30 object name | Cost Elem. | RT RefDocNo User<br>Cost element name       | Rev RvD<br>Value COCurr | Total quantity PUM 0 Offst.acct |  |  |  |  |  |  |  |  |
| G 2000002602 03/20/2008<br>1 NWA 100000023360 0040 | NWA EXT WC01                    | 6100.3252  | R 5000000310 WOLCOTTH<br>OE-PC CSS-Oth-Serv | 500.00                  | 1 AU S 2110.2902                |  |  |  |  |  |  |  |  |

## Material PR

| 1 |                                          | Displa                                                           | ay F                   | urch. requ                                                       | uisitio   | n 130      | 00000                         | 91       |           |             |               |            |          |            |          |           |             |            |
|---|------------------------------------------|------------------------------------------------------------------|------------------------|------------------------------------------------------------------|-----------|------------|-------------------------------|----------|-----------|-------------|---------------|------------|----------|------------|----------|-----------|-------------|------------|
| D | ocume                                    | nt overvie                                                       | ew on                  | 0 🕅 🖻                                                            | 1         | Persona    | l setting                     |          |           |             |               |            |          |            |          |           |             |            |
|   | Naw                                      | SPS Pur.<br>exts                                                 | . Req.                 | 1300000                                                          | 191       |            |                               |          |           |             |               |            |          |            |          |           |             |            |
|   |                                          | ) Heade                                                          | r note                 | Any                                                              | ontinuous | 8-text i 🖺 |                               |          |           |             |               |            |          |            |          |           |             |            |
| 2 | Q                                        |                                                                  | ₽ (                    |                                                                  | 213       | á 🗈 I 🚨    | 61 1                          | b 🛯 🖽    |           | 1 😰 🚰       | 🗓   🔂 Def     | ault value | s        |            |          |           |             |            |
|   | 🖹 St                                     | . Item                                                           | A I                    | I Material                                                       | Short te  | ext        |                               | Quantif  | ty Unit C | Delivery da | te Matl group | Plant      |          | Stor, loc. | PGr      | Requisnr. | Tracking    | Des.vendor |
|   |                                          | 1                                                                | Ν                      | 010498747                                                        | ACCEL     | EROMETE    | R,MECHA                       | 2        | EA D      | 03/20/2008  | Flight Inst   | um NAW     | C AD PAT |            | N1D      |           |             | 20000000   |
|   |                                          |                                                                  | • •                    | ][                                                               |           |            |                               |          |           |             |               |            |          | (          |          |           |             |            |
|   |                                          |                                                                  |                        |                                                                  |           |            |                               |          |           |             |               |            |          |            |          |           |             |            |
|   | ltem                                     | V-1                                                              | [1]                    | 010498747,AC                                                     | CELERO    | METER,MI   | ECHA                          | Otatura  |           |             | Delever       | Ĩ          |          | - D-0      |          |           |             | t. 0       |
|   | Unios<br>G/La:<br>Busin<br>CO Ar<br>Cost | valuallo<br>ading Poi<br>account no<br>ess Area<br>rea<br>Center | AccA<br>int<br>o.<br>a | Account assignment<br>ssCat Network<br>6100.3260<br>80AD<br>1000 |           | Distrik    | supply<br>aution<br>Recipient | Single a | ccount a  | ssignme 🗈   | CoCode NA     | WC (WD     | & T      | s Dell     | very add |           | Justomer da | ia Speczu  |
|   | Fund<br>Funct<br>Funds<br>Earm           | ional Are<br>s Center<br>arked fur                               | ands                   | 97X4930N<br>WCFDR-00-LOCA<br>80A100000A<br>0                     | iL 00     | Cor        | nmitment                      | item 61  | 00.326    | 0           |               |            |          |            |          |           |             |            |

**Comments:** Had to use a SPS document type because I could not find data which works with a MILSTRIP PR. MILSTRIP PRs are used for items which have a National Stock Number and a MILSTRIP purchasing group must be chosen.

#### Transaction Code: ME51N

Key Data Requirements: Document type, account assignment category - N

| 🔄 List of Documents in Accounting |            |  |  |  |  |  |  |  |  |  |  |  |
|-----------------------------------|------------|--|--|--|--|--|--|--|--|--|--|--|
| Documents in Accounting           |            |  |  |  |  |  |  |  |  |  |  |  |
| Object type text Doc. Number Ld   |            |  |  |  |  |  |  |  |  |  |  |  |
| Accounting document 3000000142    |            |  |  |  |  |  |  |  |  |  |  |  |
| Spec. purpose ledger 1000005837   |            |  |  |  |  |  |  |  |  |  |  |  |
| Funds Management doc              | 1300000091 |  |  |  |  |  |  |  |  |  |  |  |
| CO Commitments                    | 1300000091 |  |  |  |  |  |  |  |  |  |  |  |
|                                   |            |  |  |  |  |  |  |  |  |  |  |  |
|                                   |            |  |  |  |  |  |  |  |  |  |  |  |
| 🕄 Original document 🚨 X           |            |  |  |  |  |  |  |  |  |  |  |  |

Page 37 of 59 pages 7/30/20084:30:19 PM

## **FI Document**

| 🕫 🗈 Display Document: Data Entry View                         |                                                             |             |        |   |        |     |  |  |  |  |  |  |  |
|---------------------------------------------------------------|-------------------------------------------------------------|-------------|--------|---|--------|-----|--|--|--|--|--|--|--|
| 💯 🖷 🕄 🕒 🔠 Display Currency 🖳 General Ledger View              |                                                             |             |        |   |        |     |  |  |  |  |  |  |  |
| Data Entry View                                               |                                                             |             |        |   |        |     |  |  |  |  |  |  |  |
| Document Number 3000000142 Company Code 1780 Fiscal Year 2008 |                                                             |             |        |   |        |     |  |  |  |  |  |  |  |
| Document Date 03/20/2008 Posting Date 03/20/2008 Period 6     |                                                             |             |        |   |        |     |  |  |  |  |  |  |  |
| Reference 30000000004072 Cross-CC no.                         |                                                             |             |        |   |        |     |  |  |  |  |  |  |  |
| Currency USD Texts exist Ledger Group                         |                                                             |             |        |   |        |     |  |  |  |  |  |  |  |
| L                                                             |                                                             |             |        |   |        |     |  |  |  |  |  |  |  |
| 3 8 7 6                                                       |                                                             |             |        |   |        |     |  |  |  |  |  |  |  |
| C Îltm PK S Ac                                                | C <sup>1</sup> Itm PK S Account Description Amount Curr. Tx |             |        |   |        |     |  |  |  |  |  |  |  |
| <mark>1780</mark> 1 40 46                                     | 10.0100 Allo                                                | t-Real-Reso | ources | 3 | 470.00 | USD |  |  |  |  |  |  |  |
| 2 50 4700.0100 Commitments 3,470.00- USD                      |                                                             |             |        |   |        |     |  |  |  |  |  |  |  |

## **FM Document**

| Docume     | ent Journal             |            |                |              |          |           |              |          |           |      |          |          |           |             |                     |
|------------|-------------------------|------------|----------------|--------------|----------|-----------|--------------|----------|-----------|------|----------|----------|-----------|-------------|---------------------|
| S 🕈 🖻      | a 7 7 2 6 1             | 9 🗸 👌      | T 🗣 🖪 🖽        | -            | 🚹 Sele   | ctions    |              |          |           |      |          |          |           |             |                     |
|            |                         |            |                |              |          |           |              |          |           |      |          |          |           |             |                     |
| Docu       | ment Journal            |            |                |              |          |           |              |          |           |      |          |          |           |             |                     |
| 02202000   | 47:52:40                |            |                |              |          |           |              |          |           |      |          |          |           |             |                     |
| 03/20/2006 | 17:52:10                |            |                |              |          |           |              |          |           |      |          |          |           |             |                     |
|            |                         |            |                |              |          |           |              |          |           |      |          |          |           |             |                     |
| R          |                         |            |                |              |          |           |              |          |           |      |          |          |           |             |                     |
|            |                         |            |                |              |          |           |              |          |           |      |          |          |           |             |                     |
| RefDocNo   | * Item Val.type text    | Amt type 1 | Prd FM pstg d. | Commt bdgt P | ymt Ødgt | Cmmt item | Funds Center | Fund     | G/L Acc   | CoCd | Customer | Vendor   | Stat.Ind. | C/f level C | Text                |
| 130000091  | 1 Purchase Requisitions | 0100       | 6 03/20/2008   | 1 3          | 3 470 00 | 6100 3260 | 80A100000A   | 97X4930N | 6100 3260 | 1780 |          | 20000000 | 1 1       |             | ACCELEROMETER MECHA |

## Material PO

| 1       | Navy SPS contract PO 4530000105 Created by Harrold Wolcott |                            |                 |         |         |                         |           |               |              |           |            |             |         |       |               |         |          |      |           |          |                |              |             |
|---------|------------------------------------------------------------|----------------------------|-----------------|---------|---------|-------------------------|-----------|---------------|--------------|-----------|------------|-------------|---------|-------|---------------|---------|----------|------|-----------|----------|----------------|--------------|-------------|
| D       | ocum                                                       | ent ov                     | ervie           | w on    |         | 9                       | ŝ   🗗     | Print p       | review Me    | ssages    | 1          | Personal    | setting | g     |               |         |          |      |           |          |                |              |             |
| ١<br>سر | Nav                                                        | y SPS                      | cont            | ract F  | PO 🗈    | 453000                  | 00105 \   | /endor        |              | 200000    | )00 Generi | c Gov. Vend | ior     | D     | oc. date      | 03/20   | /2008    |      |           |          |                |              |             |
| 2       |                                                            | Delive                     | ny/im           | voice   | C       | onditior                | is Te     | exts          | Address      | Corr      | munication | n Partr     | ners    | P     | Additional da | ata     | Drg.data | Sta  | tus       | Custo    | omer data      |              |             |
|         | _                                                          |                            |                 |         | 4700    |                         |           |               |              |           |            |             |         |       |               |         |          |      |           |          |                |              |             |
|         | Purc                                                       | :n. Or <u>c</u><br>:h. aro | а.<br>Пар       |         | N1D     | WC01                    | - Contra  | ng Urg.<br>ct |              |           |            |             |         |       |               |         |          |      |           |          |                |              |             |
|         | Com                                                        | npany                      | Cod             | е       | 1780    | NAWO                    | C (WD & / | AD)           |              |           |            |             |         |       |               |         |          |      |           |          |                |              |             |
|         |                                                            |                            |                 |         |         |                         |           |               |              |           |            |             |         |       |               |         |          |      |           |          |                |              |             |
|         |                                                            |                            |                 |         |         |                         |           |               |              |           |            |             |         |       |               |         |          |      |           |          |                |              |             |
| -       | BS.                                                        | Itm                        | A               |         | Materia | ıl                      |           | Short         | text         |           | PO quantit | y           | 0       | CD    | eliv. date    | Net pri | e        | Curr | Per       | 0        | Matl Group     | PInt         | 8           |
|         |                                                            | 10                         | N               |         | 010498  | <u>8747</u>             |           | ACCE          | LEROMETER    | R,MECH    |            | :           | 2 E A   | D 03  | 3/20/2008     |         | 1,735.0  | OUSD | 1         | EA       | Flight Instrum | nNAWC AD PAT | UXEN        |
|         |                                                            |                            | _               |         |         |                         |           |               |              |           |            |             |         |       |               |         |          | _    |           |          |                |              |             |
|         |                                                            | 1                          | -               |         |         |                         |           |               |              |           |            |             |         |       |               |         |          |      |           |          |                |              |             |
|         |                                                            |                            |                 |         |         |                         |           |               |              |           |            |             |         |       |               |         |          |      |           |          |                |              |             |
|         |                                                            |                            | _               |         |         |                         |           |               |              |           |            |             |         |       |               |         |          | _    |           |          |                |              |             |
|         |                                                            | <u> </u>                   |                 |         |         |                         |           |               |              |           |            |             |         |       |               |         |          |      |           |          |                |              |             |
|         |                                                            |                            | •               | ▶       |         |                         |           |               |              |           |            |             |         |       |               |         |          |      |           |          |                |              |             |
|         |                                                            | BB                         | B               | Î       | A f     |                         |           | 8             | S 🖾 🕕        |           |            |             |         |       |               |         |          |      |           |          |                |              |             |
|         | Hom                                                        |                            |                 | [1]     | 010104  | 100747                  | ACCEL     |               |              | A         |            |             |         |       |               | 2       |          |      |           |          |                |              |             |
|         | item                                                       | Materi                     | al da           | ata .   | Quar    | ntities/v               | veights   |               | ivervischedu | e /       | Acceptance | Period      | Deli    | iverv | Invoice       |         | nditions | Acc  | nunt as   | sianm    | ent Texts      | Delivery a   | ddre        |
|         |                                                            | matori                     | ai ao           |         | ada     | in a contraction of the | loigino   | 001           |              |           | looplanee  | - onou      | 001     |       |               |         | maniono  | 1.00 | o ann a c | Jorginin | ont roat       | , Donnon, a  | <u>ddro</u> |
|         |                                                            | I 🕈                        | Þ               | AccA    | AssCat  | Netw                    | ork       |               | Distribution | Sin       | gle accour | nt assignm  | e 🗋     | CoC   | ode NAWC      | (WD &   |          |      |           |          |                |              |             |
|         | Unic                                                       | oading<br>accou            | ) Poil<br>nt nc | nt      | 6100    | 3260                    |           |               | Recipie      | ent       |            |             |         |       |               |         |          |      |           |          |                |              |             |
|         | Bus                                                        | iness                      | Area            | ,.<br>I | 80AD    | 3200                    |           |               |              |           |            |             |         |       |               |         |          |      |           |          |                |              |             |
|         | C07                                                        | Area                       |                 |         | 1000    |                         |           |               |              |           |            |             |         |       |               |         |          |      |           |          |                |              |             |
|         | Cos                                                        | t Cent                     | er              |         |         | ]                       |           |               |              |           |            |             |         |       |               |         |          |      |           |          |                |              |             |
|         | Eup                                                        | Ч                          |                 |         | 97%49   | 30N                     |           |               | Network      |           | 100000     | 053360 0.   | 10      |       |               |         |          |      |           |          |                |              |             |
|         | Fun                                                        | -<br>ctional               | I Are:          | a       | WCFDR   | -00-L0                  | CALOO     |               |              |           |            |             |         |       |               |         |          |      |           |          |                |              |             |
|         | Fun                                                        | ds Ce                      | nter            |         | 80A10   | 0000A                   |           |               | Commitm      | nent iten | n 6100.3   | 260         |         |       |               |         |          |      |           |          |                |              |             |
|         | Earr                                                       | narke                      | d fun           | Ids     |         |                         | 0         |               |              |           |            |             |         |       |               |         |          |      |           |          |                |              |             |

**Comments:** This PO is a simulation. The PO will be created as a result of the last approval required on the PR. The PR will be sent to SPS. Upon return from SPS, the SPS interface will create a PO.

Transaction Code: ME21N Key Data Requirements: None

| Documents in Accounting         |                                                                                  |           |                                                                                                    |                                                                                                    |  |  |  |  |  |  |  |  |
|---------------------------------|----------------------------------------------------------------------------------|-----------|----------------------------------------------------------------------------------------------------|----------------------------------------------------------------------------------------------------|--|--|--|--|--|--|--|--|
| Object type text Doc. Number Ld |                                                                                  |           |                                                                                                    |                                                                                                    |  |  |  |  |  |  |  |  |
| 3000000143                      |                                                                                  |           |                                                                                                    |                                                                                                    |  |  |  |  |  |  |  |  |
| 1000005838                      |                                                                                  |           |                                                                                                    |                                                                                                    |  |  |  |  |  |  |  |  |
| 4530000105                      |                                                                                  |           |                                                                                                    |                                                                                                    |  |  |  |  |  |  |  |  |
| 4530000105                      |                                                                                  |           |                                                                                                    |                                                                                                    |  |  |  |  |  |  |  |  |
|                                 |                                                                                  |           |                                                                                                    |                                                                                                    |  |  |  |  |  |  |  |  |
|                                 |                                                                                  |           |                                                                                                    |                                                                                                    |  |  |  |  |  |  |  |  |
|                                 | CCOUNTING<br>Doc. Number<br>3000000143<br>1000005838<br>4530000105<br>4530000105 | CCOUNTING | Doc. Number         Ld           3000000143         1000005838           4530000105         4530000105 | Doc. Number         Ld           3000000143         1000005838           4530000105         4530000105 |  |  |  |  |  |  |  |  |

## **FI Document**

| 🕫 🗈 Display Document: Data Entry View |                                                               |       |     |           |        |          |              |   |            |          |       |    |   |  |
|---------------------------------------|---------------------------------------------------------------|-------|-----|-----------|--------|----------|--------------|---|------------|----------|-------|----|---|--|
| 1                                     | 쭏 🖻 🕄 🚇 👬 Display Currency 📳 General Ledger View              |       |     |           |        |          |              |   |            |          |       |    |   |  |
| Data                                  | Data Entry View                                               |       |     |           |        |          |              |   |            |          |       |    |   |  |
| Doc                                   | Document Number 3000000143 Company Code 1780 Fiscal Year 2008 |       |     |           |        |          |              |   |            |          |       |    |   |  |
| Doc                                   | umen                                                          | it Da | ite | 03/20     | /2008  |          | Posting Date | ( | 03/20/2008 | B Period |       |    | 6 |  |
| Refe                                  | renci                                                         | Э     |     | 30000     | 000000 | 004074   | Cross-CC no. |   |            |          |       |    |   |  |
| Curr                                  | ency                                                          |       |     | USD       | ]      |          | Texts exist  |   |            | Ledger   | Group |    |   |  |
|                                       |                                                               |       |     |           |        |          |              |   |            |          |       |    |   |  |
|                                       | 8                                                             | 7     | ß   | ) 🔀 V     |        | 211 🦻    |              | 1 | 10 🖽 10    |          |       |    |   |  |
| C 1                                   | ltm                                                           | ΡK    | S,  | Account   | De     | scriptio | า            |   |            | Amount   | Curr. | Тх |   |  |
| 1780                                  | 1                                                             | 40    |     | 4700.0100 | Co     | mmitme   | ents         |   |            | 3,470.00 | USD   |    |   |  |
|                                       | 2 50 4801.0100 UndOrd-Obl-Unpaid 3,470.00- USD                |       |     |           |        |          |              |   |            |          |       |    |   |  |

## FM records obligation

| Document Journal                                          |                                |                     |                |                 |           |             |                     |
|-----------------------------------------------------------|--------------------------------|---------------------|----------------|-----------------|-----------|-------------|---------------------|
|                                                           | 🖌 🌐 🖷 👘 📔 🚹 Selections         |                     |                |                 |           |             |                     |
|                                                           |                                |                     |                |                 |           |             |                     |
| Document Journal                                          |                                |                     |                |                 |           |             |                     |
| 02/20/2000 47-50-27                                       |                                |                     |                |                 |           |             |                     |
| 03/20/2000 17:36:27                                       |                                |                     |                |                 |           |             |                     |
|                                                           |                                |                     |                |                 |           |             |                     |
|                                                           |                                |                     |                |                 |           |             |                     |
|                                                           |                                |                     |                |                 |           |             |                     |
| RefDocNo *** Val.type text ** Armt type ** Prd FM pstg d. | Commt bdgt Pymt Bdgt Cmmt item | Funds Center Fund   | G/L Acc CoCd   | Customer Vendor | Stat.Ind. | C/f level C | Text                |
| 4530000105 10 Purchase Orders 0100 6 03/20/2008           | 3.470.00 6100.3260             | 80A100000A 97X4930N | 6100.3260 1780 | 2000000         |           |             | ACCELEROMETER.MECHA |

## Goods Receipt for Material

**Comments:** The goods receipt is pretty straight forward. Had to enter serial numbers for the material chosen.

**Transaction Code: MIGO** 

Key Data Requirements: PO document number

#### **Material Document**

| 🕫 Display Material           | Document 5000000320       | ) : Over | view      |            |         |          |
|------------------------------|---------------------------|----------|-----------|------------|---------|----------|
| 🚇 🕄 🕄 Details fm Item 🛛 Mate | rial Accounting Documents |          |           |            |         |          |
| Posting Date 03/24/2008      |                           | Name     | WOLCOTTH  |            |         |          |
| Items                        |                           |          |           |            |         |          |
| Item Quantity EUn            | Material                  |          | Pint SLoc | PO         | Item 8  | S DCI    |
| BUn                          | Material description      |          |           | Batch      | R MVT 8 | S S      |
| 1 2 EA                       | 010498747                 |          | WC01      | 4530000105 | 10      | <b>V</b> |
|                              | ACCELEROMETER,MECHA       |          |           |            | 101 +   | +        |
|                              |                           |          |           |            |         |          |
|                              |                           |          |           |            |         |          |
|                              |                           |          |           |            |         |          |

Press Accounting Documents... button to display accounting documents

| 🔄 List of Documents in / | Accounting  |    | $\boxtimes$ |  |  |  |  |  |
|--------------------------|-------------|----|-------------|--|--|--|--|--|
| Documents in Accounting  |             |    |             |  |  |  |  |  |
| Object type text         | Doc. Number | Ld |             |  |  |  |  |  |
| Accounting document      | 5000000020  |    |             |  |  |  |  |  |
| Accounting document      | 3000000144  |    |             |  |  |  |  |  |
| Spec. purpose ledger     | 1000005904  |    |             |  |  |  |  |  |
| Spec. purpose ledger     | 1000005905  |    |             |  |  |  |  |  |
| Controlling Document     | 2000002700  |    |             |  |  |  |  |  |
| Funds Management doc     | 2000000610  |    |             |  |  |  |  |  |
|                          |             |    |             |  |  |  |  |  |
| Original document        |             |    |             |  |  |  |  |  |

## Accounting document for budgetary accounts

| 1     | 💅 🖷 🕄 🚑 👬 Display Currency 🖳 General Ledger View |      |     |           |       |           |              |       |              |       |              |       |    |      |
|-------|--------------------------------------------------|------|-----|-----------|-------|-----------|--------------|-------|--------------|-------|--------------|-------|----|------|
|       |                                                  |      |     |           |       |           |              |       |              |       |              |       |    |      |
| Data  | Entry                                            | Vie  | w   |           |       |           |              |       |              |       |              |       |    |      |
| Docu  | ımen                                             | t Nu | ımb | er 300000 | 0144  |           | Company Co   | de    | 1780         |       | Fiscal Ye    | ear   |    | 2008 |
| Docu  | ımen                                             | t Da | te  | 03/24/    | 2008  |           | Posting Date |       | 03/24        | /2008 | Period       |       |    | 6    |
| Refe  | rence                                            | Э    |     | 300000    | 00000 | 004115    | Cross-CC no  |       |              |       |              |       |    |      |
| Curre | ency                                             |      |     | USD       |       |           | Texts exist  |       |              |       | Ledger (     | Group |    |      |
|       |                                                  |      |     |           |       |           |              |       |              |       |              |       |    |      |
|       | ≜                                                | ÷    | G   | 1 68 7    |       | 213 9     |              | 1 🖬 🖪 | <u>a</u> 🗉 🕂 |       | <u>F</u>   📘 |       |    |      |
| C 1   | ltm                                              | ΡK   | S.  | Account   | De    | scription | n            |       |              |       | Amount       | Curr. | Тх |      |
| 1780  | 1                                                | 40   |     | 4801.0100 | Un    | dOrd-Ol   | ol-Unpaid    |       |              |       | 3,470.00     | USD   |    |      |
|       | 2                                                | 50   |     | 4901.0100 | De    | IOrders-  | -Obl-Unpaid  |       |              |       | 3,470.00-    | USD   |    |      |

## Accounting document (std SAP)

| 🎾 🖻 🕄 🚇 👪       | 🖞 Display Curr | ency | 🗐 General Ledger | View       |              |      |
|-----------------|----------------|------|------------------|------------|--------------|------|
| Data Entry View |                |      |                  |            |              |      |
| Document Number | 5000000020     |      | Company Code     | 1780       | Fiscal Year  | 2008 |
| Document Date   | 03/24/2008     |      | Posting Date     | 03/24/2008 | Period       | 6    |
| Reference       |                |      | Cross-CC no.     |            |              |      |
| Currency        | USD            |      | Texts exist      |            | Ledger Group |      |
|                 | · · · · · ·    |      |                  |            |              |      |

|      | 昌   | 7  | ľ | 1 (K) 7 (I | 1 🔀 🖹 🧏 🚺          |                 |
|------|-----|----|---|------------|--------------------|-----------------|
| C 1  | ltm | ΡK | S | Account    | Description        | Amount Curr. Tx |
| 1780 | 1   | 81 |   | 6100.3260  | OE-PC CSS-Supp&Mat | 3,470.00 USD    |
|      | 2   | 96 |   | 2110.1901  | A/P-Govt-GRIR      | 3,470.00- USD   |

## FM Document records expense

| Display FM Document: Overview                                                                                                    |
|----------------------------------------------------------------------------------------------------|
|                                                                                                    |
|                                                                                                    |
| Display FM Document: Overview                                                                                                    |
|                                                                                                    |
| 03/24/2008 12:03:58                                                                                                    |
|                                                                                                    |
|                                                                                                    |
|                                                                                                    |
|                                                                                                    |
| FM Doc.No. 1 Itm Fund Funds Center Cmmt item Stat.Ind. FMAC FMAC Amnt Ledger 1 Year Per FM pstg d. 1 Fl doc.no. Itm Value type Amt type |
| 2000000610 - 1 97X4930N 80A100000A 6100.3260 USD 3,470.00 Payment Budget 2008 6 03/24/2008 500000020 1 Invoices Original                |

Page 42 of 59 pages 7/30/20084:30:19 PM

#### FM reduces obligation

| Docume     | ent .  | Journal         |          |     |            |            |           |            |              |          |           |      |          |          |           |           |   |                      |
|------------|--------|-----------------|----------|-----|------------|------------|-----------|------------|--------------|----------|-----------|------|----------|----------|-----------|-----------|---|----------------------|
| 3 7 🖻      | 8      | 77 2 (          | 9   🔁 🛛  | 5 2 | 5 🔽 🗣 🛙    | 5   🎟 🖷 🖻  |           | Selections | ]            |          |           |      |          |          |           |           |   |                      |
|            |        |                 |          |     |            |            |           |            |              |          |           |      |          |          |           |           | _ |                      |
| Docu       | mei    | nt .lournal     |          |     |            |            |           |            |              |          |           |      |          |          |           |           |   |                      |
|            |        | n ooannai       |          |     |            |            |           |            |              |          |           |      |          |          |           |           |   |                      |
| 03/24/2008 | 12:09: | 44              |          |     |            |            |           |            |              |          |           |      |          |          |           |           |   |                      |
|            |        |                 |          |     |            |            |           |            |              |          |           |      |          |          |           |           |   |                      |
|            |        |                 |          |     |            |            |           |            |              |          |           |      |          |          |           |           |   |                      |
|            |        |                 |          |     |            |            |           |            |              |          |           |      |          |          |           |           |   |                      |
|            |        |                 |          |     |            |            |           |            |              |          |           |      |          |          |           |           |   |                      |
|            |        |                 |          |     |            |            |           |            |              |          |           |      |          |          |           |           | _ |                      |
| RefDocNo   | - Item | Val.type text   | Amt type | Prd | FM pstg d. | Commt bdgt | Pymt Bdgt | Cmmt item  | Funds Center | Fund     | G/L Acc   | CoCd | Customer | Vendor   | Stat.Ind. | C/f level | C | Text                 |
| 4530000105 | 10     | Purchase Orders | 0200     | 6   | 03/24/2008 |            | 3,470.00- | 6100.3260  | 80A100000A   | 97X4930N | 6100.3260 | 1780 |          | 20000000 |           |           | Х | ACCELEROMETER, MECHA |
|            |        |                 | 0100     | 6   | 03/20/2008 |            | 3,470.00  | 6100.3260  | 80A100000A   | 97X4930N | 6100.3260 | 1780 |          | 20000000 |           |           | Х | ACCELEROMETER, MECHA |
|            |        |                 |          |     |            |            |           |            |              |          |           |      |          |          |           |           |   |                      |

Note the value type '200' update to the budget consumption in PO status

## CO document

| 🕫 🗈 Display Actual C               | ost Documents                                                     |                              |              |                                 |
|------------------------------------|-------------------------------------------------------------------|------------------------------|--------------|---------------------------------|
| 🔇 Document 🔗 Master Record         | ] ] <b>3 k</b>   <del>7</del> <b>k</b>   <b>21 e</b> <del>2</del> |                              |              |                                 |
| Layout 1SAF<br>COarea currency USD | Primary cost posting<br>USD                                       |                              |              |                                 |
| 😞 DocumentNo Doc. Date Docu        | ment Header Text                                                  | RT RefDocNo User             | Rev RvD      |                                 |
| PRw OTy Object                     | CO object name                                                    | Cost Elem. Cost element name | Value COCurr | Total quantity PUM O Offst.acct |
| E 2000002700 03/24/2008            |                                                                   | R 500000320 WOLCOTT          | H            |                                 |
| 1 NWA 100000023360 0110            | NWA EXT WC01                                                      | 6100.3260 OE-PC CSS-Supp&Mat | 3,470.00     | 2 EA S 2110.1901                |

## **Reporting on Operative Project**

## ZRQIS0002 on operative project

| Project I             | Budget Hier             | rarchy Report     |                              |              |                  |                  |             |              |               |                |              |            |
|-----------------------|-------------------------|-------------------|------------------------------|--------------|------------------|------------------|-------------|--------------|---------------|----------------|--------------|------------|
|                       |                         |                   |                              |              |                  |                  |             |              |               |                |              |            |
| System:               | RD5                     |                   |                              |              | Navy             | / ERP            |             |              |               |                | Date:        | 03/24/2008 |
| Client:               | 500                     |                   |                              | F            | Project Budget I | Hierarchy Report | t           |              |               |                | Time:        | 12:11:48   |
| User :                | WOLCOTTH                |                   |                              | 6            | ZRQIS0002_BU     | DGET_HIER_RPT    | )           |              |               |                |              |            |
| Project<br>definition | DR-123466               |                   |                              |              |                  |                  |             |              |               |                |              |            |
| FM Area               | 1000                    |                   |                              |              |                  |                  |             |              |               |                |              |            |
| Version               | 0                       |                   |                              |              |                  |                  |             |              |               |                |              |            |
| Hierarchy V           | /iew                    | 중☆ 🛗 🗷 🗈          | 🕒 I 🔠 I I 🕄 🖓 🔯              |              |                  |                  |             |              |               |                |              |            |
| Navigation            | View                    | Project Structure | TEXT                         | Planned Cost | Budget           | Commitments      | Obligations | Actual Costs | Actual Revenu | Assigned Costs | Available Bu | dget       |
| Navigation Iter       | ms                      | 🗢 🗟 DR-123456     | Project Definition BS-000001 | 0.00         | 0.00             | 0.00             | 500.00      | 4,220.00     | 0.00          | 4,720.00       | 4,72         | D.00-      |
| Cor                   | mpany Code              |                   | 1780 WC01 Direct Appropri    | 0.00         | 100,000.00       | 0.00             | 500.00      | 4,220.00     | 0.00          | 4,720.00       | 95,28        | 0.00       |
| E E Pla               | siness Area<br>nt       | ▽ 🗖 10000023      | NWA LABOR WC01 A             | 0.00         | 0.00             | 0.00             | 0.00        | 250.00       | 0.00          | 250.00         | 25           | 0.00-      |
| No No                 | rk Center               | ▽ 🗖 10000023      | NWA EXT WC01                 | 0.00         | 0.00             | 0.00             | 500.00      | 500.00       | 0.00          | 1,000.00       | 1,00         | D.00-      |
| 🗈 🗐 Ass               | signment                | ▽ 🚍 10000023      | NWA EXT WC01                 | 0.00         | 0.00             | 0.00             | 0.00        | 3,470.00     | 0.00          | 3,470.00       | 3,47         | 0.00-      |
| Val                   | ue Type<br>te Dependent | 🔀 Totals          |                              | 0.00         | 0.00             | 0.00             | 500.00      | 4,220.00     | 0.00          | 4,720.00       | 4,72         | D.00+      |

You can see affects of transactions, still have \$500 in obligations, \$\$4220 in expenses, and \$95,280 of available budget.

## Follow on Processes

## Invoice Receipt for Material PO

| Enter Incom            | ing Invoice: C           | ompany Code 1780                |                  |                                            |                      |
|------------------------|--------------------------|---------------------------------|------------------|--------------------------------------------|----------------------|
| Show PO structure      | Show worklist            | Hold 🐯 Simulate Mes             | sages            | s 🚹 Help 🕦 NF                              |                      |
| Transaction            | Invoice                  |                                 |                  | OCO Balance 0.00 USD                       |                      |
| Basic data             | Payment Details          | Tax Contacts Note               |                  | Vendor 002000000<br>Generic Gov. Vendor    |                      |
| Inv. recpt date        | 03/24/2008<br>03/24/2008 | Reference                       |                  | 130 Admiral Cochrane<br>ANNAPOLIS MD 21401 |                      |
| Posting Date<br>Amount | 03/24/2008               | USD Calculate tax               |                  |                                            |                      |
| Text<br>Paymt terms    | 30 Dave net              |                                 |                  | Bank acrt                                  |                      |
| Baseline date          | 03/24/2008               |                                 |                  |                                            | 01                   |
| Purchase Order/Sche    | eduling Agreement 🖺      | 4530000105                      |                  | Goods/service items Layout All information | 1                    |
| Item Amount            | Quantity<br>3,470.00     | Or 😺 Purchase 2 EA 🔽 4530000105 | Item I<br>i 10 / | PO Text T<br>ACCELEROMETER,MECHA II        | ax Codes<br>9 (A/P s |

**Comments:** The invoice receipt is pretty straight forward.

#### **Transaction Code: MIRO**

Key Data Requirements: PO document number

## Produces following material document

| 🕫 🗈 Displa                                                       | y Invoice Docu                                             | me <mark>nt 5105600921 200</mark> 8                      | }      |                                                                   |              |
|------------------------------------------------------------------|------------------------------------------------------------|----------------------------------------------------------|--------|-------------------------------------------------------------------|--------------|
| Show PO structure                                                | Follow-on documen                                          | ts 00 NF                                                 |        |                                                                   |              |
| Transaction                                                      | Invoice                                                    | 5105600921                                               | 2008   |                                                                   |              |
| Basic data 🦷                                                     | Payment Details                                            | Tax Contacts Note                                        |        | Vendor 002000000                                                  |              |
| Inv. recpt date Invoice date Posting Date Amount Tax amount Text | 03/24/2008<br>03/24/2008<br>03/24/2008<br>3,470.00<br>0.00 | Reference<br>USD Calculate tax<br>10 (A/P sales tax, 0%) |        | Generic Gov. Vendor<br>130 Admiral Cochrane<br>ANNAPOLIS MD 21401 |              |
| Paymt terms<br>Baseline date                                     | 30 Days net<br>03/24/2008                                  |                                                          | *<br>* | Bank acct                                                         | <b>11</b> OI |
|                                                                  |                                                            |                                                          |        | Layout All information                                            | C            |
| Item Amount                                                      | Quantity                                                   | Or 😺 Purchase Iter                                       | m PO   | Text                                                              | Tax Codes    |
| 1                                                                | 3,470.00                                                   | 2 EA 🔽 <u>4530000105</u> 10                              | ACC    | CELEROMETER,MECHA                                                 | IO (A/P s    |

4

With following documents

| List of Documents       | in Accounting | × / |  |  |  |  |  |
|-------------------------|---------------|-----|--|--|--|--|--|
| Documents in Accounting |               |     |  |  |  |  |  |
| Object type text        | Doc. Number   | Ld  |  |  |  |  |  |
| Accounting document     | 5100000015    |     |  |  |  |  |  |
| Spec. purpose ledger    | 1000005906    |     |  |  |  |  |  |
|                         | ·             |     |  |  |  |  |  |
|                         |               |     |  |  |  |  |  |
|                         |               |     |  |  |  |  |  |
|                         |               |     |  |  |  |  |  |
| 🕄 Original document 🕒 🗙 |               |     |  |  |  |  |  |

## FI Document relieves GRIR and records liability to vendor

| <b>10</b>                                                           | 🕫 🗈 Display Document: Data Entry View                  |       |       |                  |       |                     |              |     |        |    |              |       |    |      |
|---------------------------------------------------------------------|--------------------------------------------------------|-------|-------|------------------|-------|---------------------|--------------|-----|--------|----|--------------|-------|----|------|
| 1                                                                   | 💅 🖷 🚭 👪 Taxes 👬 Display Currency 🗏 General Ledger View |       |       |                  |       |                     |              |     |        |    |              |       |    |      |
| Data Entry View                                                     |                                                        |       |       |                  |       |                     |              |     |        |    |              |       |    |      |
| Doci                                                                | umen                                                   | it Nu | ımk   | er 51000         | 90015 |                     | Company Cod  | e 1 | 780    |    | Fiscal Ye    | ear   |    | 2008 |
| Document Date 03/24                                                 |                                                        | 03/24 | /2008 | 908 Posting Date |       | 0                   | 3/24/20      | 108 | Period |    |              | 6     |    |      |
| Refe                                                                | rence                                                  | Э     |       |                  |       |                     | Cross-CC no. |     |        |    |              |       |    |      |
| Curr                                                                | ency                                                   |       |       | USD              |       |                     | Texts exist  |     |        |    | Ledger Group |       |    |      |
|                                                                     |                                                        |       |       |                  |       |                     |              |     |        |    |              |       |    |      |
| 3 2 7 8 8 7 1 X 2 2 8 1 2 6 1 2 4 1 1 1 1 1 1 1 1 1 1 1 1 1 1 1 1 1 |                                                        |       |       |                  |       |                     |              |     |        |    |              |       |    |      |
| C 1                                                                 | ltm                                                    | ΡK    | S.    | Account          | Descr | ription             | 1            |     |        |    | Amount       | Curr. | Tx |      |
| 1780                                                                | 1                                                      | 31    |       | 20000000         | Gener | Generic Gov. Vendor |              |     |        | 3, | 470.00-      | USD   | 10 |      |
|                                                                     | 2                                                      | 86    |       | 2110.1901        | A/P-G | VP-Govt-GRIR        |              |     |        | 3  | 470.00       | USD   | 10 |      |

## **Invoice Receipt for Services PO**

| Enter Incoming Invoice: Company Code 1780 |                           |                                              |                |                                |                                     |                        |  |  |  |  |  |
|-------------------------------------------|---------------------------|----------------------------------------------|----------------|--------------------------------|-------------------------------------|------------------------|--|--|--|--|--|
| Show PO structure                         | Show worklist             | 🖁 🛛 Hold 🔛 Simulate 🗍 Messages               |                | Help 🕦 NF                      |                                     |                        |  |  |  |  |  |
| Transaction                               | Invoice                   | E.                                           |                | COB Balance                    | 0.00 USD                            |                        |  |  |  |  |  |
| Basic data                                | Payment Details           | Tax Contacts Note                            |                | Vendor 0010000<br>THE BOEING C | 015<br>OMPANY<br>ITEWART AVE.       |                        |  |  |  |  |  |
| Invoice date<br>Posting Date              | 03/24/2008<br>03/24/2008  | Reference                                    |                | RIDLEY PARK F                  | PA 19078-1099                       |                        |  |  |  |  |  |
| Amount<br>Tax amount                      | 500.00                    | USD Calculate tax<br>10 (A/P sales tax, 0%)  |                |                                | <b>-</b>                            |                        |  |  |  |  |  |
| Text<br>Paymt terms<br>Baseline date      | 30 Days net<br>03/24/2008 |                                              | •              | Bank acct                      |                                     | <u> </u> OI            |  |  |  |  |  |
| Purchase Order/Sch                        | eduling Agreement 🖺       | 4530000102                                   |                | Layout                         | Goods/service items All information | 1                      |  |  |  |  |  |
| Item Amount                               | Quantity                  | Or 🐼 Purchase Item<br>V <u>4530000102</u> 10 | PO T<br>test s | Fext<br>service req            |                                     | Tax Codes<br>IO (A/P s |  |  |  |  |  |
| <b>Comments:</b>                          | Invoice recei             | pt for a partial amount w                    | 'as a          | bit tricky                     | to operate. Scrol                   | l to the               |  |  |  |  |  |

Acct assgt right and press the button to enter the amount on the document line item. Transaction Code: MIRO

Key Data Requirements: PO, invoice amount

#### **Produces the following Material document**

| 🕫 🗈 Displa        | 🕫 🗈 Display Invoice Document 5105600922 2008 |            |         |           |        |                   |       |                          |                    |                 |           |  |  |
|-------------------|----------------------------------------------|------------|---------|-----------|--------|-------------------|-------|--------------------------|--------------------|-----------------|-----------|--|--|
| Show PO structure | Follow-o                                     | on documer | nts 🛛 🕅 | ) NF      |        |                   |       |                          |                    |                 |           |  |  |
| Transaction       | Invoice                                      |            |         | 1         |        | 51056009          | 22 20 | 908                      |                    |                 |           |  |  |
| Basic data        | Payment                                      | Details    | Тах     | Cont      | acts   | Note              |       |                          | Vendor 0010000015  | ,               |           |  |  |
|                   |                                              |            |         |           |        |                   |       | THE BOEING COMPAN        | IY                 |                 |           |  |  |
| Inv. recpt date   | pt date 03/24/2008                           |            |         |           |        |                   |       | ROUTE 291 & STEWART AVE. |                    |                 |           |  |  |
| Invoice date      | 03/24/2008                                   | 3          | Referer | Reference |        |                   |       |                          | RIDLEY PARK PA 190 | 78-1099         |           |  |  |
| Posting Date      | 03/24/2008                                   | 3          |         |           |        |                   |       |                          |                    |                 |           |  |  |
| Amount            | 500.00                                       |            | USD     | 1         | 🗌 Ca   | alculate tax      |       |                          |                    | -               |           |  |  |
| Tax amount        | 0.00                                         |            | 10 (A/P | sales t   | ax, 09 | %) 🗈              |       |                          | 1                  |                 |           |  |  |
| Text              |                                              |            |         |           |        |                   | ]     |                          |                    |                 |           |  |  |
| Paymt terms       | 30 Days net                                  |            |         |           |        |                   | 1     |                          | Bank acct          |                 |           |  |  |
| Baseline date     | 03/24/2008                                   | 3          |         |           |        |                   |       | 4                        |                    |                 |           |  |  |
|                   | -                                            |            |         |           |        |                   |       |                          |                    |                 |           |  |  |
|                   |                                              |            |         |           |        |                   |       |                          | Layout             | All information | 1         |  |  |
| Item Amount       |                                              | Quantity   |         | Or        |        | Purchase          | ltem  | PO                       | Text               |                 | Tax Codes |  |  |
| 1                 | 500.00                                       |            |         |           |        | <u>4530000102</u> | 10    | test                     | t service req      |                 | 10 (A/P s |  |  |

## With following associated documents:

| 🔄 List of Documents in Accounting 🛛 🛛 🛛 |               |    |  |  |  |  |  |  |  |  |
|-----------------------------------------|---------------|----|--|--|--|--|--|--|--|--|
| Documents in Accounting                 |               |    |  |  |  |  |  |  |  |  |
| Object type text                        | Doc. Number l | Ld |  |  |  |  |  |  |  |  |
| Accounting document                     | 5100000016    |    |  |  |  |  |  |  |  |  |
| Spec. purpose ledger                    | 1000005907    |    |  |  |  |  |  |  |  |  |
|                                         | · ·           |    |  |  |  |  |  |  |  |  |
|                                         |               |    |  |  |  |  |  |  |  |  |
|                                         |               |    |  |  |  |  |  |  |  |  |
|                                         |               | N  |  |  |  |  |  |  |  |  |
| 🕄 Original document 📮 🗶                 |               |    |  |  |  |  |  |  |  |  |

## FI document reclassifying liability

| <b>10</b>                                                | 🕫 🗈 Display Document: Data Entry View  |       |       |              |      |            |                  |   |      |   |           |       |    |      |
|----------------------------------------------------------|----------------------------------------|-------|-------|--------------|------|------------|------------------|---|------|---|-----------|-------|----|------|
| 💅 🖻 🕄 🖉 🚹 Taxes 👬 Display Currency 🖳 General Ledger View |                                        |       |       |              |      |            |                  |   |      |   |           |       |    |      |
| Data Entry View                                          |                                        |       |       |              |      |            |                  |   |      |   |           |       |    |      |
| Docur                                                    | men                                    | t Nun | nber  | 510000       | 0016 |            | Company Cod      | e | 1780 | F | Fiscal Ye | ear   |    | 2008 |
| Document Date 03/24/2008                                 |                                        | 2008  |       | Posting Date |      | 03/24/2008 | 3/24/2008 Period |   |      |   | 6         |       |    |      |
| Refer                                                    | ence                                   | 9     |       |              |      |            | Cross-CC no.     |   |      |   |           |       |    |      |
| Curre                                                    | ncy                                    |       | 2     | USD          |      |            | Texts exist      | [ |      | l | .edger (  | Group |    |      |
|                                                          |                                        |       | ~     |              |      |            |                  |   |      |   |           |       |    |      |
|                                                          | 3 2 7 6 6 7 1 XI XI XI 2 6 I 2 1 II II |       |       |              |      |            |                  |   |      |   |           |       |    |      |
| C 1                                                      | ltm                                    | PK S  | S Acc | ount         | Des  | scription  | ı                |   |      | 1 | Amount    | Curr. | Tx |      |
| 1780                                                     | 1                                      | 31    | 100   | 000015       | THE  | BOEIN      | NG COMPANY       |   |      | ( | 500.00-   | USD   | 10 |      |
|                                                          | 2                                      | 86    | 211   | 0.2902       | A/P- | Publ-G     | RIR              |   |      | : | 500.00    | USD   | 10 |      |

## Billing

## Create Pre-bill

## Resource-Related Billing Request: Initial Screen

| 🙎 Expenses 🧟 Sales price 🛛 🖪 Billing request                                                                                                    |                             |  |
|----------------------------------------------------------------------------------------------------|-----------------------------|--|
| Sales and Distribution<br>Sales Document 5000000116<br>Sales Document Item to Sales Document Item                                                                                                    |                             |  |
| Pricing<br>Pricing date                                                                                                    |                             |  |
| Source       Posting date to       03/24/2008       From Period       2008       Process Open Items Only                                                                                                    |                             |  |
| Produces the following billing proposal<br>Billing request for resource-related billing document <new>: Exper</new>                                                                                                    | nses                        |  |
| Image: Control processing of the second second | Net value Curr 4,220.00 USD |  |
|                                                                                                    |                             |  |

#### Amount Qty Percent

 Comments:
 Normally this process will be done as part of a collective process (DP95).

**Comments:** Normally this process will be done as part of a collective process (DP95). This document was produced using transaction DP91 which is used for individual processing.

#### **Transaction Code: DP91**

Key Data Requirements: Sales Order, Line Item

## **Produces the following Debit Memo Request**

| Change Reimb DebitMemo Req 7500000087: Overview                                                                                                    |                                                                                                 |                  |                      |                                          |                   |  |  |  |  |  |
|----------------------------------------------------------------------------------------------------|-------------------------------------------------------------------------------------------------|------------------|----------------------|------------------------------------------|-------------------|--|--|--|--|--|
| P 🔦 🞝 🖨 🖨 🖉 🔗                                                                                                    | Orders                                                                                          |                  |                      |                                          |                   |  |  |  |  |  |
| telmb DebitMemo R     75000000087     Net value     4,220.00     USD       Sold-to party     CN00019     Naval Air System Command Gen Funds ERP / Naval Air Station /     Implementation /     Implementation /       Ship-to party     SN00019RTD     NAVAIRSYSCOMHQ MCA / 47123 BUSE ROAD UNIT IPT / PATUX     Implementation /     Implementation /       Std Document No     HAHSHSAHSAHSAHA     FA Date     Implementation / |                                                                                                 |                  |                      |                                          |                   |  |  |  |  |  |
| Sales Item overview                                                                                                    | Sales Item overview Item detail Ordering party Procurement Fast data entry Reason for rejection |                  |                      |                                          |                   |  |  |  |  |  |
| Billing date 03/24/2008<br>Billing block                                                                                                    | Serv.ren                                                                                        | dered 03/18/2008 |                      |                                          |                   |  |  |  |  |  |
| All items                                                                                                    |                                                                                                 |                  |                      |                                          |                   |  |  |  |  |  |
| Item Material                                                                                                    | Target quantity U                                                                               | Netvalue         | Reason for rejection | Description                              | Customer Material |  |  |  |  |  |
| 1099998100002                                                                                                    | 1 EA                                                                                            | 250.00           | Ē.                   | Labor # Civilian Regular (Billing matnr) |                   |  |  |  |  |  |
| 20 999981 00009                                                                                                    | 1 EA                                                                                            | 3,470.00         | 1                    | Materials/Supplies (Billing Matnr)       |                   |  |  |  |  |  |
| 30 999981 00008                                                                                                    | 1 EA                                                                                            | 500.00           | 1                    | Misc Services (Billing matnr)            |                   |  |  |  |  |  |
|                                                                                                    |                                                                                                 |                  |                      |                                          |                   |  |  |  |  |  |

## Invoicing

#### Navy Debit Memo (ZDM) Create: Overview of Billing Items

| 🔠 Billing documents   | 9                     |                                               |
|-----------------------|-----------------------|-----------------------------------------------|
| Navy Debit Memo       | \$000000001           | Netvalue 4,220.00 USD                         |
| Payer<br>Billing date | BN62380<br>03/24/2008 | DFAS Cleveland / ANTHONY J CELEBREZZE FEDERAL |
| -                     |                       |                                               |

| ltem      | Description                          | Billed Quantity | SU                                           | Net value | Material    | Cost     |
|-----------|--------------------------------------|-----------------|----------------------------------------------|-----------|-------------|----------|
| <u>10</u> | Labor # Civilian Regular (Billing    | 1 1             | <u>E A</u>                                   | 250.00    | 99998100002 | 250.00   |
| <u>20</u> | Materials/Supplies (Billing Matnr    | 1 1             | <u>E                                    </u> | 3,470.00  | 99998100009 | 3,470.00 |
| <u>30</u> | <u>Misc Services (Billing matnr)</u> | 1               | <u>E                                    </u> | 500.00    | 99998100008 | 500.00   |
|           |                                      |                 |                                              |           |             |          |

**Comments:** Normally, the billing invoice will be created using a collective process (YVF04), the document below was created using a follow on function within VA02. Using VA02 to create the invoice is not the standard way of creating invoices either in NAVY ERP or within SAP.

#### **Transaction Code: VA02**

Key Data Requirements: None

## Creates the following SD Invoice

## Navy Debit Memo 900000053 (ZDM) Display: Overview of Billing Items

| 4             |                                                                                                    |                  |                      |                 |           |          |             |          |  |  |  |  |
|---------------|----------------------------------------------------------------------------------------------------|------------------|----------------------|-----------------|-----------|----------|-------------|----------|--|--|--|--|
| N<br>Pa<br>Bi | Nawy Debit Memo       9000000053       Net value       4,220.00       USD         Payer       BN62380       DFAS Cleveland / ANTHONY J CELEBREZZE FEDERAL         Billing date       03/24/2008       Image: Cleveland / ANTHONY J CELEBREZZE FEDERAL |                  |                      |                 |           |          |             |          |  |  |  |  |
| F             | Item                                                                                                    | Description      |                      | Billed Quantity | SU        | Netvalue | Material    | Cost     |  |  |  |  |
|               | <u>10</u>                                                                                                    | Labor # Civiliar | n Regular (Billing I | 1               | <u>EA</u> | 250.00   | 99998100002 | 250.00   |  |  |  |  |
|               | <u>20</u>                                                                                                    | Materials/Supp   | lies (Billing Matnr) | 1               | <u>ea</u> | 3,470.00 | 99998100009 | 3,470.00 |  |  |  |  |
|               | <u>30</u>                                                                                                    | Misc Services (  | Billing matnr)       | 1               | <u>EA</u> | 500.00   | 99998100008 | 500.00   |  |  |  |  |
|               | 1                                                                                                    |                  |                      |                 |           |          |             |          |  |  |  |  |

#### With the following associated documents

| 🔄 List of Documents in Accounting 🛛 🛛 🛛 |             |    |  |  |  |  |  |  |  |  |
|-----------------------------------------|-------------|----|--|--|--|--|--|--|--|--|
| Documents in Accounting                 |             |    |  |  |  |  |  |  |  |  |
| Object type text                        | Doc. Number | Ld |  |  |  |  |  |  |  |  |
| Accounting document                     | 9000000053  |    |  |  |  |  |  |  |  |  |
| Accounting document                     | 3000000145  |    |  |  |  |  |  |  |  |  |
| Spec. purpose ledger                    | 1000005908  |    |  |  |  |  |  |  |  |  |
| Spec. purpose ledger                    | 1000005909  |    |  |  |  |  |  |  |  |  |
| Controlling Document                    | 2000002701  |    |  |  |  |  |  |  |  |  |
| Funds Management doc                    | 2000000611  |    |  |  |  |  |  |  |  |  |
|                                         |             |    |  |  |  |  |  |  |  |  |
| Original document                       |             |    |  |  |  |  |  |  |  |  |

## FI document to record budgetary impact

| 🕫 🗈 Display Document: Data Entry View          |                                      |                     |               |                 |  |  |  |  |  |  |  |
|------------------------------------------------|--------------------------------------|---------------------|---------------|-----------------|--|--|--|--|--|--|--|
| 💅 🖻 🕃 🗸 Display Currency 🖳 General Ledger View |                                      |                     |               |                 |  |  |  |  |  |  |  |
| Data Entry View                                |                                      |                     |               |                 |  |  |  |  |  |  |  |
| Document Number                                | 3000000145                           | e 1780              | Fiscal Year   |                 |  |  |  |  |  |  |  |
| Document Date                                  | 03/24/2008                           | Posting Date        | 03/24/2008    | Period          |  |  |  |  |  |  |  |
| Reference                                      | 30000000000                          | 004120 Cross-CC no. |               |                 |  |  |  |  |  |  |  |
| Currency                                       | USD                                  | Texts exist         |               | Ledger Group    |  |  |  |  |  |  |  |
|                                                |                                      |                     |               |                 |  |  |  |  |  |  |  |
|                                                | 3 4 7 6 2 70 2 8 % 1 2 6 1 2 4 1 1 1 |                     |               |                 |  |  |  |  |  |  |  |
| C 1 Itm PK S Ac                                | count Des                            | scription           |               | Amount Curr. Tx |  |  |  |  |  |  |  |
| 1780 1 50 42                                   | 21.0100 Unf                          | fOrd-W/Oadv         | 4,220.00- USD |                 |  |  |  |  |  |  |  |
| 2 40 42                                        | 51.0100 Rei                          | imbOthIncRec        | 4,220.00 USD  |                 |  |  |  |  |  |  |  |

## FI document to record revenue and book the AR

| 🕫 🗈 Display Document: Data Entry View            |                  |              |             |                |      |  |  |  |  |
|--------------------------------------------------|------------------|--------------|-------------|----------------|------|--|--|--|--|
| 💅 🖻 🕄 🚇 👬 Display Currency 📳 General Ledger View |                  |              |             |                |      |  |  |  |  |
| Data Entry View                                  |                  |              |             |                |      |  |  |  |  |
| Document Number                                  | 9000000053       | Company Code | 1780        | Fiscal Year    | 2008 |  |  |  |  |
| Document Date 03/24/2008                         |                  | Posting Date | 03/24/2008  | Period         | 6    |  |  |  |  |
| Reference                                        | HAHSHSAHSAHSAHA  | Cross-CC no. |             |                |      |  |  |  |  |
| Currency                                         | USD              | Texts exist  |             | Ledger Group   |      |  |  |  |  |
|                                                  |                  |              |             |                |      |  |  |  |  |
|                                                  | 18 VII 🛛 🖉 🕅 🦻   | 40   🗳 🖓 I   | 1 🖪 1 🖽 1 🔢 | 5 🖪            |      |  |  |  |  |
| C 1 Itm PK S Acc                                 | ount Descriptio  | n            |             | Amount Curr. 1 | Гх   |  |  |  |  |
| 1780 1 01 BN                                     | 62380 Account    | reland       | 4           | ,220.00 USD    |      |  |  |  |  |
| 2 50 520                                         | 0.3140 REV-ENG   | NEERING      |             | 250.00- USD    |      |  |  |  |  |
| 3 50 520                                         | 00.3140 REV-ENGI | NEERING      | 3           | ,470.00- USD   |      |  |  |  |  |
| 4 50 520                                         | 0.3140 REV-ENGI  | NEERING      |             | 500.00- USD    |      |  |  |  |  |

## FM document recording revenue

| Display F     | Display FM Document: Overview |          |              |           |           |      |           |                |                   |     |            |            |     |            |          |
|---------------|-------------------------------|----------|--------------|-----------|-----------|------|-----------|----------------|-------------------|-----|------------|------------|-----|------------|----------|
|               |                               |          |              |           |           |      |           |                |                   |     |            |            |     |            |          |
|               |                               |          |              |           |           |      |           |                |                   |     |            |            |     |            |          |
| Displa        | Display FM Document: Overview |          |              |           |           |      |           |                |                   |     |            |            |     |            |          |
| · ·           | <i>.</i>                      |          |              |           |           |      |           |                |                   |     |            |            |     |            |          |
| 03/24/2008 13 | 03/24/2008 13:28:14           |          |              |           |           |      |           |                |                   |     |            |            |     |            |          |
|               |                               |          |              |           |           |      |           |                |                   |     |            |            |     |            |          |
|               |                               |          |              |           |           |      |           |                |                   |     |            |            |     |            |          |
|               |                               |          |              |           |           |      |           |                |                   |     |            |            |     |            |          |
|               |                               |          |              |           |           |      |           |                |                   |     |            |            |     |            |          |
| FM Doc.No.    | 1tm                           | Fund     | Funds Center | Cmmt item | Stat.Ind. | FMAC | FMAC Amnt | Ledger 🅈       | <sup>•</sup> Year | Per | FM pstg d. | FI doc.no. | ltm | Value type | Amt type |
| 2000000611    | 1                             | 97X4930N | 80A100000A   | REV       |           | USD  | 250.00-   | Payment Budget | 2008              | 6   | 03/24/2008 | 900000053  | 2   | Invoices   | Original |
|               | 2                             | 97X4930N | 80A100000A   | REV       |           | USD  | 3,470.00- |                |                   | 6   |            | 9000000053 | 3   | Invoices   | Original |
|               | 3                             | 97X4930N | 80A100000A   | REV       |           | USD  | 500.00-   |                |                   | 6   |            | 9000000053 | 4   | Invoices   | Original |

## CO Document recording revenue

| 🕫 🛯 Display Actu                                                                        | 🗭 🗈 Display Actual Cost Documents                             |                                                                         |                                                                               |                                 |                                                                          |  |  |  |  |  |
|-----------------------------------------------------------------------------------------|---------------------------------------------------------------|-------------------------------------------------------------------------|-------------------------------------------------------------------------------|---------------------------------|--------------------------------------------------------------------------|--|--|--|--|--|
| 🕄 Document 🔗 Master F                                                                   | Record 🕑 🕄 🍞 📇 🗑                                              | 🎟 🖷 🐨   🔽   🔽 🍳                                                         | 2                                                                             |                                 |                                                                          |  |  |  |  |  |
| Layout<br>COarea currency                                                               | 1SAP Primary cost<br>USD USD                                  | posting                                                                 |                                                                               |                                 |                                                                          |  |  |  |  |  |
| A DocumentNo Doc. Date<br>PRW OTy Object                                                | Document Header Text<br>CO object name                        | Cost Elem.                                                              | RT RefDocNo User<br>Cost element name                                         | Rev RvD<br>Value COCurr         | Total quantity PUM 0 Offst.acct                                          |  |  |  |  |  |
| 2000002701 03/24/2004<br>2 WBS DR-123456.01<br>4 WBS DR-123456.01<br>6 WBS DR-123456.01 | 8<br>1780 WC01 Direct<br>1780 WC01 Direct<br>1780 WC01 Direct | Appropriated5200.3140<br>Appropriated5200.3140<br>Appropriated5200.3140 | R 900000053 WOLCOTTH<br>REV-ENGINEERING<br>REV-ENGINEERING<br>REV-ENGINEERING | 250.00-<br>3,470.00-<br>500.00- | 1- EA D BN62380<br>1- EA D BN62380<br>1- EA D BN62380<br>1- EA D BN62380 |  |  |  |  |  |

## ZRQIS0002 on operative project, note revenue is recorded

Project Budget Hierarchy Report

| System:                                                                                                    | RD5                |                                 |                              |           | Na     | wy ERP   |             |              |                 |                | Date: | 03/24/2008   |
|----------------------------------------------------------------------------------------------------|--------------------|---------------------------------|------------------------------|-----------|--------|----------|-------------|--------------|-----------------|----------------|-------|--------------|
| Client:                                                                                                    | 500                | Project Budget Hierarchy Report |                              |           |        |          |             |              |                 |                | Time: | 13:30:18     |
| User :                                                                                                    | WOLCOTTH           |                                 | (ZRQIS0002_BUDGET_HIER_RPT)  |           |        |          |             |              |                 |                |       |              |
| Project<br>definition                                                                                                 | DR-123456          |                                 |                              |           |        |          |             |              |                 |                |       |              |
| FM Area                                                                                                    | 1000               |                                 |                              |           |        |          |             |              |                 |                |       |              |
| Version                                                                                                    | 0                  |                                 |                              |           |        |          |             |              |                 |                |       |              |
| Hierarchy \                                                                                                    | /iew               | 중☆ 🖁 🗷 🗎                        |                              | ]         |        |          |             |              |                 |                |       |              |
| Navigation                                                                                                    | View               | Project Structure               | TEXT                         | Planned C | Budget | Commitme | Obligations | Actual Costs | Actual Revenues | Assigned Costs | Ava   | lable Budget |
| Navigation Iter                                                                                                    | ms                 | 🗢 🗖 DR-123456                   | Project Definition BS-000001 | 0.00      | 0.00   | 0.00     | 500.00      | 4,220.00     | 4,220.00        | 4,720.00       |       | 4,720.00-    |
| E Company Code DC-123456.01 1780 WC01 Direct Appropri 0.00 100,000.00 0.00 500.00 4,220.00 4,220.00 4,220.00 4,720.00 |                    |                                 |                              |           |        | 4,720.00 |             | 95,280.00    |                 |                |       |              |
| B But                                                                                                    | siness Area<br>ant | 🔀 Totals                        |                              | 0.00      | 0.00   | 0.00     | 500.00      | 4,220.00     | 4,220.00        | 4,720.00       |       | 4,720.00-    |

## Headquarters records expenses on Budget Structure

## **MIRO Invoice**

This is a simulation of the MIRO invoice created through an interface Enter Incoming Invoice: Company Code 1719

| Show PO structure  | Show worklist       | Hold 📅 Simulate Messages   |      | Help 🕦 NF            |                 |           |
|--------------------|---------------------|----------------------------|------|----------------------|-----------------|-----------|
| Transaction        | Invoice             |                            |      | COO Balance          | 0.00 US         | D         |
| Basic data         | Payment Details     | Tax Contacts Note          |      | Vendor 0020000013    |                 |           |
|                    |                     |                            |      | WC01 NAVAL AIR WARF. | ARE CENTER AD   |           |
| Inv. recpt date    | 03/24/2008          |                            |      | SUPPLY DEPARTMENT    |                 |           |
| Invoice date       | 03/24/2008          | Reference 900000053        |      | PATUXENT RIVER MD 2  | 0670-5588       |           |
| Posting Date       | 03/24/2008          |                            |      |                      |                 |           |
| Amount             | 4,220.00            | USD 🗌 Calculate tax        |      |                      | 8               |           |
| Tax amount         |                     | 10 (A/P sales tax, 0%) 🛛 🛅 |      |                      |                 |           |
| Text               |                     |                            |      | _                    |                 |           |
| Paymt terms        | 30 Days net         |                            |      | Bank acct            |                 |           |
| Baseline date      | 03/24/2008          |                            | ÷    |                      |                 | 🚹 OI      |
|                    |                     |                            |      |                      |                 |           |
| Purchase Order/Sch | eduling Agreement 🛅 | 4540000068 10 🖻            |      | Goods                | /service items  | Ē         |
|                    |                     |                            |      | Layout               | All information | Ē         |
| Item Amount        | Quantity            | Or 😺 Purchase 🔤 Item       | POT  | Text                 |                 | Tax Codes |
| 1                  | 4,220.00            | <u>454000068</u> 10        | widg | ets for navair       |                 | 10 (A/P s |

**Comments:** This IR is a simulation. The IR will be created as a result of an interface with DDEF (daily expenditure file).

#### **Transaction Code: MIRO**

Key Data Requirements: PO, Item #, invoice amount.

Acct assgt

**NOTE:** To enter the \$ for the line item, you must scroll to the right, press the button

And enter the amount on the below window.

| 🔄 Multiple Account Assignment for Item 000001 widgets for navair 🛛 🛛 🖉 |                                 |          |             |      |             |        |              |       |     | ⊠ ∕         |
|------------------------------------------------------------------------|---------------------------------|----------|-------------|------|-------------|--------|--------------|-------|-----|-------------|
|                                                                        | Amount                          | Quantity | G/L Account | Bus_ | Cost Center | Servic | Business Pro | Order | Tex | <b>7</b> 77 |
|                                                                        | 4,220.00                        |          | 6100.3253   | 19HQ |             |        |              |       |     |             |
|                                                                        |                                 |          |             |      |             |        |              |       |     |             |
|                                                                        |                                 |          |             |      |             |        |              |       |     |             |
|                                                                        |                                 |          |             |      |             |        |              |       |     |             |
|                                                                        |                                 |          |             |      |             |        |              |       |     |             |
|                                                                        |                                 |          |             |      |             |        |              |       |     |             |
|                                                                        |                                 |          |             |      |             |        |              |       | Ī   |             |
|                                                                        |                                 |          |             |      |             |        |              |       | [   | -           |
|                                                                        |                                 |          | • •         |      |             |        |              |       | • • |             |
| To                                                                     | Total Amount 4,220.00 Item(s) 1 |          |             |      |             |        |              |       |     |             |
| 1                                                                      | Check Back X                    |          |             |      |             |        |              |       |     |             |

Saving produces the below

## **Material document**

| 🕫 🗉 Display Invoice Document 5105600923 2008 |                                             |          |               |         |                  |             |     |                                  |                            |             |  |
|----------------------------------------------|---------------------------------------------|----------|---------------|---------|------------------|-------------|-----|----------------------------------|----------------------------|-------------|--|
| Show PO structure                            | Show PO structure Follow-on documents MI MF |          |               |         |                  |             |     |                                  |                            |             |  |
| Transaction                                  | Invoice                                     |          | Đ             |         | 51056009         | 923 2       | 008 |                                  |                            |             |  |
| Basic data                                   | Payment                                     | Details  | Tax Con       | tacts   | Note             |             |     | Vendor 0020000<br>WC01 NAVAL AIR | 013<br>R WARFARE CENTER AD |             |  |
| Inv. recpt date                              | 03/24/2008                                  |          |               |         |                  |             |     | SUPPLY DEPAR                     | TMENT                      |             |  |
| Invoice date                                 | 03/24/2008                                  |          | Reference     | 9000    | 000053           |             |     | PATUXENT RIVE                    | R MD 20670-5588            |             |  |
| Posting Date                                 | 03/24/2008                                  |          |               |         |                  |             |     |                                  |                            |             |  |
| Amount                                       | 4,220.00                                    |          | USD           | 🗖 Ca    | loulate tax      |             |     |                                  | <b>a</b>                   |             |  |
| Tax amount                                   | 0.00                                        |          | 10 (AVP sales | tax, 09 | 6) 🖺             |             |     | 1                                |                            |             |  |
| Text                                         |                                             |          |               |         |                  |             |     |                                  |                            |             |  |
| Paymt terms                                  | 30 Days net                                 |          |               |         |                  |             |     | Bank acct                        |                            |             |  |
| Baseline date                                | 03/24/2008                                  | l        |               |         |                  |             | -   |                                  |                            |             |  |
|                                              |                                             |          |               |         |                  |             |     |                                  |                            |             |  |
|                                              |                                             |          |               |         |                  |             |     | Layout                           | All information            | ۵           |  |
| Item Amount                                  |                                             | Quantity | Or.           |         | Purchase <u></u> | ltem        | PO  | Text                             |                            | Tax Codes   |  |
| 1                                            | 4,220.00                                    |          |               |         | 4540000068       | <u>}</u> 10 | wid | gets for navair                  |                            | IO (A/P 🛛 📥 |  |

#### The material document has related accounting documents $\times$ /

🔄 List of Documents in Accounting

| Documents in Accounting |             |    |  |  |  |  |  |
|-------------------------|-------------|----|--|--|--|--|--|
| Object type text        | Doc. Number | Ld |  |  |  |  |  |
| Accounting document     | 5100000038  |    |  |  |  |  |  |
| Accounting document     | 3000001440  |    |  |  |  |  |  |
| Spec. purpose ledger    | 1000005914  |    |  |  |  |  |  |
| Spec. purpose ledger    | 1000005915  |    |  |  |  |  |  |
| Controlling Document    | 2000002702  |    |  |  |  |  |  |
| Funds Management doc    | 2000000612  |    |  |  |  |  |  |
|                         |             |    |  |  |  |  |  |
| 🕄 Original document     |             |    |  |  |  |  |  |

## FI budgetary ledger document

| <b>P</b>                                                      | 🕫 🗈 Display Document: Data Entry View |             |     |           |            |              |            |                     |       |    |   |
|---------------------------------------------------------------|---------------------------------------|-------------|-----|-----------|------------|--------------|------------|---------------------|-------|----|---|
| 1                                                             | <b>ĉ</b>                              | 3           | 3   | 👬 Display | Currency   | 🖳 General Le | dger View  |                     |       |    |   |
| Data                                                          | Data Entry View                       |             |     |           |            |              |            |                     |       |    |   |
| Document Number 3000001440 Company Code 1719 Fiscal Year 2008 |                                       |             |     |           |            |              |            |                     | 2008  |    |   |
| Doc                                                           | Jmen                                  | it Da       | ite | 03/24/2   | 008        | Posting Date | 03/24/2008 | Period              |       |    | 6 |
| Reference 30000000004140 Cross-CC                             |                                       |             |     |           | 000004140  | Cross-CC no. |            |                     |       |    |   |
| Currency USD                                                  |                                       | Texts exist |     | Ledger G  | roup       |              |            |                     |       |    |   |
|                                                               |                                       |             |     |           |            |              |            |                     |       |    |   |
|                                                               | ≜                                     | 7           | ß   | 1 🐼 🕫     | 1 🗵 🗎 🦻    | 1 🗋 🕼        |            | <b>B</b>   <b>E</b> |       |    |   |
| C 1                                                           | ltm                                   | ΡK          | S   | Account   | Descriptio | n            |            | Amount              | Curr. | Тx |   |
| 1719                                                          | 1                                     | 40          |     | 3107.0100 | Unexp App  | in-Appn Recd |            | 4,220.00            | USD   |    |   |
|                                                               | 2                                     | 40          |     | 4801.0100 | UndOrd-O   | bl-Unpaid    |            | 4,220.00            | USD   |    |   |
|                                                               | 3                                     | 50          |     | 4901.0100 | DelOrders  | -Obl-Unpaid  |            | 4,220.00-           | USD   |    |   |
|                                                               | 4                                     | 50          |     | 5700.0100 | Exp-Appn   |              |            | 4,220.00-           | USD   |    |   |

## **FI Invoice Document**

| 🕫 🗈 Display Document: Data Entry View                    |              |            |              |      |  |  |  |  |  |  |
|----------------------------------------------------------|--------------|------------|--------------|------|--|--|--|--|--|--|
| 🞾 🖻 🕄 🗸 🚹 Taxes 👬 Display Currency 🗏 General Ledger View |              |            |              |      |  |  |  |  |  |  |
| Data Entry View                                          |              |            |              |      |  |  |  |  |  |  |
| Document Number 5100000038                               | Company Code | 1719       | Fiscal Year  | 2008 |  |  |  |  |  |  |
| Document Date 03/24/2008                                 | Posting Date | 03/24/2008 | Period       | 6    |  |  |  |  |  |  |
| Reference 900000053                                      | Cross-CC no. |            |              |      |  |  |  |  |  |  |
| Currency USD                                             | Texts exist  |            | Ledger Group |      |  |  |  |  |  |  |
|                                                          |              |            |              |      |  |  |  |  |  |  |

| 3 2 7 6 5 7 1 Z 3 % 1 2 6 1 2 4 1 1 1 |     |    |   |           |                       |           |       |    |  |  |
|---------------------------------------|-----|----|---|-----------|-----------------------|-----------|-------|----|--|--|
| 0 <b>^</b>                            | ltm | ΡK | S | Account   | Description           | Amount    | Curr. | Тx |  |  |
| 1719                                  | 1   | 81 |   | 6100.3253 | OE-PC CSS-G&SGovt     | 4,220.00  | USD   | 10 |  |  |
|                                       | 2   | 31 |   | 20000013  | WC01 NAVAL AIR WARFAF | 4,220.00- | USD   | 10 |  |  |

## **FM Document**

| Display FM Document: Overview       |                          |                         |                      |                                    |  |  |  |  |
|-------------------------------------|--------------------------|-------------------------|----------------------|------------------------------------|--|--|--|--|
|                                     |                          |                         |                      |                                    |  |  |  |  |
| Display FM Document: Ov             | erview                   |                         |                      |                                    |  |  |  |  |
| 03/24/2008 20:57:09                 |                          |                         |                      |                                    |  |  |  |  |
|                                     |                          |                         |                      |                                    |  |  |  |  |
|                                     |                          |                         |                      |                                    |  |  |  |  |
| FM Doc.No. 11 Itm Fund Funds Center | Cmmt item Stat.Ind. FMAC | FMAC Amnt Ledger        | *Year Per FM pstg d. | FI doc.no. Itm Value type Amt type |  |  |  |  |
| 2000000612 - 1 210811A2A 1901PM2020 | 6100.3253 USD            | 4,220.00 Payment Budget | 2008 6 03/24/2008    | 5100000038 1 Invoices Original     |  |  |  |  |

## The FM document for the PO is reduced by the amount of the invoice

| Document Journal                                                         |                                 |                            |                     |                |            |          |           |  |  |  |
|--------------------------------------------------------------------------|---------------------------------|----------------------------|---------------------|----------------|------------|----------|-----------|--|--|--|
|                                                                          |                                 |                            |                     |                |            |          |           |  |  |  |
|                                                                          |                                 |                            |                     |                |            |          |           |  |  |  |
| Document Journal                                                         |                                 |                            |                     |                |            |          |           |  |  |  |
|                                                                          |                                 |                            |                     |                |            |          |           |  |  |  |
| 03/24/2008 21:15:18                                                      |                                 |                            |                     |                |            |          |           |  |  |  |
|                                                                          |                                 |                            |                     |                |            |          |           |  |  |  |
|                                                                          |                                 |                            |                     |                |            |          |           |  |  |  |
|                                                                          |                                 |                            |                     |                |            |          |           |  |  |  |
|                                                                          |                                 |                            |                     |                |            |          |           |  |  |  |
|                                                                          |                                 |                            |                     |                |            |          |           |  |  |  |
| RefDocNo 1 tem Val.type text 1 Amt type Prd FM pstg d. Commt bdgt Pymt B | Bdgt Cmmt item Functional Area  | Funded Program Fu          | unds Center Fund    | G/L Acc CoCi   | d Customer | Vendor   | Stat.Ind. |  |  |  |
| 4540000068 10 Purchase Orders 0200 6 03/24/2008 4,220.                   | .00- 6100.3253 00000-00-LOCAL00 | BS000000023.B008.000001 19 | 901PM2020 210811A2A | 6100.3253 1719 | SN00421PRZ | 20000013 |           |  |  |  |
| 0100 6 03/18/2008 100,000                                                | .00 6100.3253 00000-00-LOCAL00  | BS000000023.B008.000001 19 | 901PM2020 210811A2A | 6100.3253 1719 | SN00421PRZ | 20000013 |           |  |  |  |

#### **CO Document**

| Display Actual Cost Documents               |                  |                                        |         |           |                                                    |                         |                |       |            |  |
|---------------------------------------------|------------------|----------------------------------------|---------|-----------|----------------------------------------------------|-------------------------|----------------|-------|------------|--|
| 🔍 Document 🔗 Master R                       | ecord 🖻          | 37 7 7 7 7 7 7 7 7 7 7 7 7 7 7 7 7 7 7 | <b></b> |           | 1                                                  |                         |                |       |            |  |
| Layout<br>COarea currency                   | 1SAP<br>USD      | Primary cost po<br>USD                 | osting  |           |                                                    |                         |                |       |            |  |
| ☆ DocumentNo Doc. Date<br>PRw OTy Object    | Document H<br>CO | Header Text<br>object name             | Co      | ist Elem. | <mark>RT RefDocNo User</mark><br>Cost element name | Rev RvD<br>Value COCurr | Total quantity | PUM O | Offst.acct |  |
| 2000002702 03/24/2008<br>1 WBS BS-123456.11 | Cha              | arging WBS                             | 61      | 00.3253   | R 5105600923 WOLCOTTH<br>OE-PC CSS-G&SGovt         | 4,220.00                | θ              | AU K  | 20000013   |  |

## Reporting on HQ side

## ZRQIS0002 on Budget Structure

Project Budget Hierarchy Report

| System:               | RD5          |                             |                              |        |            | Navy ERP        |             |              |                 |                | Date: | 03/24/2008   |
|-----------------------|--------------|-----------------------------|------------------------------|--------|------------|-----------------|-------------|--------------|-----------------|----------------|-------|--------------|
| Client:               | 500          |                             |                              |        | Project Bu | idget Hierarchy | / Report    |              |                 |                | Time: | 20:59:57     |
| User :                | WOLCOTTH     | (ZRQIS0002_BUDGET_HIER_RPT) |                              |        |            |                 |             |              |                 |                |       |              |
| Project<br>definition | BS-123456    |                             |                              |        |            |                 |             |              |                 |                |       |              |
| FM Area               | 1000         |                             |                              |        |            |                 |             |              |                 |                |       |              |
| Version               | 0            |                             |                              |        |            |                 |             |              |                 |                |       |              |
| Hierarchy             | View         | 중☆₩20                       | l 1 🎟 1 🕄 🖪 🖻                | ]      |            |                 |             |              |                 |                |       |              |
| Navigation            | n View       | Project Structure           | TEXT                         | Planne | Budget     | Commitme        | Obligations | Actual Costs | Actual Revenues | Assigned Costs | Avail | lable Budget |
| Navigation Ite        | ems          | 🗢 🗖 BS-123456               | Project Definition BS-000001 | 0.00   | 0.00       | 0.00            | 95,780.00   | 4,220.00     | 0.00            | 100,000.00     |       | 100,000.00-  |
| 🖹 📑 Company Code      |              |                             | OMN                          | 0.00   | 100,000.00 | 0.00            | 95,780.00   | 4,220.00     | 0.00            | 100,000.00     |       | 0.00         |
|                       | isiness Area | A BS-123456                 | . Charging WBS               | 0.00   | 0.00       | 0.00            | 95,780.00   | 4,220.00     | 0.00            | 100,000.00     |       | 100,000.00-  |
| Work Center           |              | 🔀 Totals                    |                              | 0.00   | 0.00       | 0.00            | 95,780.00   | 4,220.00     | 0.00            | 100,000.00     |       | 100,000.00-  |
|                       |              |                             |                              |        |            |                 |             |              |                 |                |       |              |

Note the actual costs

## Appendix 1

## Which Postings Affect Which Accounting Systems?

- Budget Posting FM, BL
- Purchase Requisition FM, BL
- Purchase Order FM, BL
- Goods Receipt FM, FI, CO, BL
- Invoice Receipt FM, FI, BL
- Sales Order FM, BL
- Sales Invoice FM, BL, FI, CO
- Payment of Invoice FI, BL
- Clearing of Payment FI, BL
- Year End Carryforward of Budget FM, BL

| Transaction      | FY   | Amount  | Value<br>Type | Amount<br>Type | Available<br>Balance |
|------------------|------|---------|---------------|----------------|----------------------|
| Enter Budget     | 2007 | 500.00  | Budget        | -NA-           | 500.00               |
| Create PR        | 2007 | 500.00  | PR            | 0100           | 0.00                 |
| Convert PR to PO | 2007 | -500.00 | PR            | 0200           | 0.00                 |
|                  |      | 500.00  | FU            | 0100           | 0.00                 |
| Receive Goods    | 2007 | -282.81 | PO            | 0200           |                      |
|                  |      | 282.81  | INV           | 0100           | 0.00                 |
| Receive Invoice  | 2007 | -282.81 | INV           | 0200           |                      |
|                  |      | 282.81  | INV           | 0100           | 0.00                 |
| Carryforward PO  | 2007 | -219.19 | PO            | 0300           |                      |
| and Budget       |      | -219.19 | Budget        | -NA-           | 0.00                 |
|                  | 2008 | 219.19  | Budget        | -NA-           |                      |
|                  |      | 219.19  | PŎ            | 0350           | 0.00                 |

## Example of postings within FM – value type/amount type